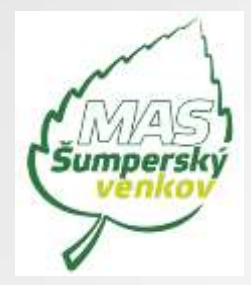

# Výzva MAS č. 4 z OPZ:

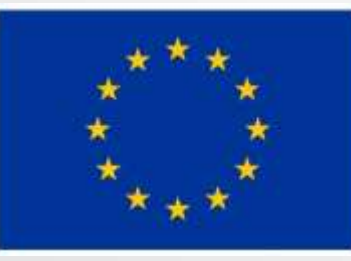

EVROPSKÁ UNIE Evropský fond pro regionální rozvoj Integrovaný regionální operační program

**4. výzva - Zaměstnanost** Seminář pro žadatele, 15. 11. 2019

# Program semináře

 $\bigcirc$ 

EVROPSKÁ UNIE Evropský tond pro regionální rozvoj Imegrovaný regionální operační program

- Představení výzvy
- Podporované aktivity
- Indikátory
- Způsobilost výdajů
- Proces hodnocení a výběru projektů
- Publicita
- IS KP14+
- Zpráva o realizaci
- Důležité odkazy

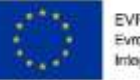

EVROPSKÁ UNIE Evropský tond pro regionální rozvoj Integrovaný regionální operační program

# Představení výzvy

# Představení 4.výzvy MAS Šumperský venkov – OPZ – Zaměstnanost Základní informace

Číslo výzvy: A76/03\_16\_047/CLLD\_16\_02\_106

- Prioritní osa 2 Sociální začleňování a boj s chudobou
- Investiční priorita 2.3 Strategie komunitně vedeného místního rozvoje
- Specifický cíl 2.3.1 Zvýšit zapojení lokálních aktérů do řešení problému nezaměstnanosti a sociálního začleňování ve venkovských oblastech
- Vyhlášení výzvy a zahájení příjmu žádostí: 11. 10.2019, 8:00 hod.
- Ukončení příjmu žádostí o podporu: 30. 11. 2019, 12:00 hod.

EVROPSKÁ UNIE Evropský tond pro regionální rozvoj Imlegrovaný regionální operační program

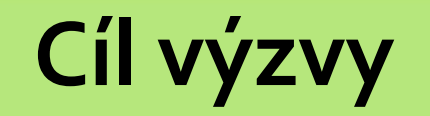

EVROPSKÁ UNIE Evropský tond pro regionální rozvoj Integrovaný regionální operační program

#### Cíl výzvy

- Podpora zaměstnanosti cílových skupin
- Podpora zaměstnanosti pro občany vracející se na pracovní trh

# Termíny a alokace

EVR Evroj Integ

EVROPSKÁ UNIE Evropský tond pro regionální rozvoj Imegrovaný regionální operační program

#### Finanční alokace výzvy

- Rozhodná pro výběr projektů k financování:
- Minimální výše celkových způsobilých výdajů:
- Maximální výše celkových způsobilých výdajů:
- Maximální délka projektu:

2 308 271,- Kč 400 000,- Kč 2 308 271,- Kč 24 měsíců 31. 12. 2022

Nejzazší datum pro ukončení fyzické realizace projektu:

Forma podpory:

ex ante, ex post

# Oprávnění žadatelé

#### EVRO Evrops Integro

EVROPSKÁ UNIE Evropský tond pro regionální rozvoj Imegrovaný regionální operační program

#### Oprávnění žadatelé

- Obce
- Dobrovolné svazky obcí
- Organizace zřizované obcemi nebo kraji
- Příspěvkové organizace
- Nestátní neziskové organizace
- Poradenské a vzdělávací instituce
- Profesní a podnikatelská sdružení
- Školy a školská zařízení
- Místní akční skupina

# Cílové skupiny

EVROP Evropsk Integrov

EVROPSKÁ UNIE Evropský tond pro regionální rozvoj Irriegrovaný regionální operační program

- Osoby dlouhodobě či opakovaně nezaměstnané
- Propuštění zaměstnanci
- Neaktivní osoby
- Osoby s kumulací hendikepů na trhu práce
- Osoby s nízkou úrovní kvalifikace
- Osoby se zdravotním postižením
- Osoby v nebo po výkonu trestu
- Osoby pečující o jiné závislé osoby
- Osoby opouštějící institucionální zařízení

# Představení výzvy

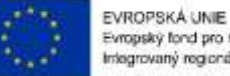

Evropský tond pro regionální rozvoj Irriegrovaný regionální operační program

#### Míra podpory – rozpad zdrojů financování

| Typ příjemce dle pravidel spolufinancování                                                                                                    | Evropský podíl | Příjemce | Státní<br>rozpočet |
|----------------------------------------------------------------------------------------------------|----------------|----------|--------------------|
| Školy a školská zařízení zřizovaná ministerstvy dle školského zákona (č. 561/2004 Sb.)                                                                                                    | 85 %           | 0 %      | 15 %               |
| Obce; Dobrovolné svazky obcí; Příspěvkové organizace                                                                                                    | 85 %           | 5 %      | 10 %               |
| Právnické osoby vykonávající činnost škol a školských zařízení (zapsané ve školském<br>rejstříku)                                                                                                    | 85 %           | 0 %      | 15 %               |
| Soukromoprávní subjekty vykonávající veřejně prospěšnou činnost : Obecně prospěšné<br>společnosti, Spolky, Ústavy, Církve a náboženské společnosti, Nadace a nadační fondy,<br>Místní akční skupiny, Hospodářská komora, Agrární komora ,Svazy, asociace                                                                                                    | 85 %           | о %      | 15 %               |
| Ostatní subjekty neobsažené ve výše uvedených kategoriích:<br>Obchodní společnosti: veřejná obchodní společnost, komanditní společnost, společnost<br>s ručením omezeným, akciová společnost, evropská společnost ,evropské hospodářské<br>zájmové sdružení<br>Státní podniky<br>Družstva:<br>- Družstvo; sociální družstvo; evropská družstevní společnost<br>OSVČ<br>Profesní komory | 85 %           | 15 %     | о%                 |

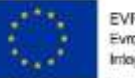

EVROPSKÁ UNIE Evropský tond pro regionální rozvoj Integrovaný regionální operační program

# Podporované aktivity

### Podporované aktivity

E E

EVROPSKÁ UNIE Evropský tond pro regionální rozvoj Imegrovaný regionální operační program

- Příprava osob z cílových skupin ke vstupu či návratu na trh práce
- Zvyšování zaměstnanosti cílových skupin
- Podpora udržitelnosti cílových skupin na trhu práce
- Podpora prostupného zaměstnávání

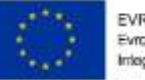

EVROPSKÁ UNIE Evropský tond pro regionální rozvoj Integrovaný regionální operační program

# Indikátory

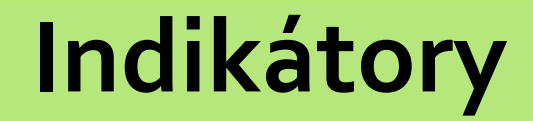

EV Evi Inte

EVIROPSKÁ UNIE Evropský tond pro regionální rozvoj Integrovaný regionální operační program

- Nástroje pro měření dosažených efektů projektových aktivit
- Indikátory výstupů
- Indikátory výsledků
- Žadatel volí pouze ty indikátory z výzvy, které jsou relevantní pro jeho projekt
- Ve zprávách o realizaci projektu se uvádějí kumulativně souhrnně za období od počátku projektu do konce příslušného monitorovacího období

# Povinnosti související s indikátory

 Povinnost stanovit v žádosti cílové hodnoty a datum dosažení cílové hodnoty indikátorů

EVROPSKÁ UNIE Evropský fond pro regionální rozvoj rdegrovaný regionální poerační progra

- včetně popisu způsobu stanovení této hodnoty
- Nastavení je závazné
  - úprava podstatnou změnou
  - při nesplnění sankce
- Průběžné sledování jejich naplnění
  - ve zprávách o realizaci projektu
- Prokazatelnost vykazovaných hodnot
  - záznamy o každém klientovi, prezenční listiny atd. ověřitelné případnou kontrolou, monitorovacími listy

# Indikátory výstupu

 $(\mathbb{C})$ 

EVROPSKÁ UNIE Evropský tond pro regionální rozvoj Integrovaný regionální operační program

| Kód   | Název indikátoru                                                                                 | Měrná jednotka | Typ indikátoru |
|-------|--------------------------------------------------------------------------------------------------|----------------|----------------|
| 60000 | Celkový počet účastníků                                                                          | Osoby          | Výstup         |
| 80500 | Počet napsaných a<br>zveřejněných analytických a<br>strategických dokumentů<br>(vč. evaluačních) | Dokumenty      | Výstup         |
| 50105 | Počet zaměstnavatelů, kteří<br>podporují flexibilní formy<br>práce                               | Podniky        | Výstup         |

# Indikátory výsledků

0

EVROPSKÁ UNIE Evropský tond pro regionální rozvoj Integrovaný regionální operační program

| Kód   | Název indikátoru                                                                                                    | Měrná jednotka | Typ indikátoru |
|-------|----------------------------------------------------------------------------------------------------|----------------|----------------|
| 50130 | Počet osob pracujících v rámci<br>flexibilních forem práce                                                                                                    | Osoby          | Výsledek       |
| 62500 | Účastníci v procesu<br>vzdělávání/odborné přípravy po<br>ukončení své účasti                                                                                                    | Osoby          | Výsledek       |
| 62600 | Účastníci, kteří získali kvalifikaci<br>po ukončení své účasti                                                                                                    | Osoby          | Výsledek       |
| 62800 | Znevýhodnění účastníci, kteří po<br>ukončení své účasti hledají<br>zaměstnání, jsou v procesu<br>vzdělávání/odborné přípravy,<br>rozšiřují si kvalifikaci nebo jsou<br>zaměstnaní, a to i OSVČ | Osoby          | Výsledek       |

## Sankce při nesplnění závazků týkajících se indikátorů

Celková míra naplnění indikátorů výstupů vzhledem k závazkům dle právního aktu: Sankce:

- Méně než 85% a zároveň alespoň 70%
- Méně než 70% a zároveň alespoň 55%
- Méně než 55% a zároveň alespoň 40%
- Méně než 40%

15% 20% 30% 50% EVROPSKÁ UNIE

Evropský lond pro regionální rozvojí Integrovaný regionální operační program

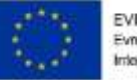

EVROPSKÁ UNIE Evropský tond pro regionální rozvoj Integrovaný regionální operační program

# Projektová žádost

EVROPSKÁ UNIE Evropský lond pro regionální rozvoj megrovaný regionální operační program

#### **PROJEKTOVÝ ZÁMĚR**

- 1. Co chceme a můžeme změnit?
- 2. Jak toho chceme dosáhnout?
- **3.** Jak ověříme, že jsme byli úspěšní?

#### 1. Co chceme a můžeme změnit?

Definování konkrétních problémů (identifikování potřeb cílové skupiny),

které chceme a jsme schopni projektem změnit.

#### Doporučení:

- jedna z nejdůležitějších částí žádosti, neodbývejte ji,
- nemudrujte, nefilosofujte, nebásněte, buďte konkrétní a exaktní: čísla, data,
- soustřeďte se na ty potřeby, které korespondují s cíli a aktivitami projektu,
- a tuto vazbu prokažte,
- držte se cílové skupiny/cílových skupin,
- odvolejte se na analytické materiály, dejte je do přílohy,
- odvolejte se na strategické dokumenty, dejte je do přílohy.

#### 1. Co chceme a můžeme změnit?

Součástí definice problému je vždy také specifikace cílové skupiny projektu,

• tj. osob, kterých se problém týká.

#### Doporučení:

- vymezení a charakteristika CS: vymezená věkem, pohlavím, etnicitou, územím, kulturou, socioekonomickým postavením, jinak definovanou skupinovou příslušností, jako je např. dlouhodobá nezaměstnanost,
- čím ostřeji vymezená, tím lépe (bezbřehost napovídá, že nevíte pořádně, co chcete, a tak chcete dělat všechno pro všechny),
- projekt může mít více CS, pak ale u každé je třeba zvlášť popsat potřeby,
- charakteristika selektivní: znaky, trendy, problémy, jež chcete řešit v projektu vazba na potřeby CS,
- projekt musí prokazatelně korespondovat s potřebami CS, na kterou je zaměřen = ideálně vyjmenujte potřeby CS a ke každé přiřaďte aktivitu projektu, kterou chcete danou potřebu naplnit,
- jmenujte jen ty potřeby CS, které projektem hodláte naplňovat (ostatní potřeby můžete také zmínit, ale s
  vysvětlením, proč je projekt neřeší, případně že je řešíte
- v projektu jiném).

EVROPSKÁ UNIE

Evropský fond pro regionální rozvoj Integrovaný regionální operační program

#### EVROPSKÁ Evropský tor Integrovaný

EVROPSKÁ UNIE Evropský tond pro regionální rozvoj Irriegrovaný regionální operační program

#### 1. Co chceme a můžeme změnit?

• Cíl projektu musí být:

1) reálně dosažitelný v daném čase a za daných podmínek,
 2) měřitelný, aby bylo možné po ukončení projektu prokázat jeho naplnění pomocí kvantifikovaných údajů.

#### • Cíle projektu dělíme na:

1) Hlavní = "globální změna", ke které projekt přispívá - formulován obecněji,
 2) Specifické = konkrétní změny, které projekt přinese (SMART).

#### Doporučení:

- při vytyčování cílů vycházejte z potřeb (inverzně: problémů), které jste si předem definovali: splnění vytyčeného cíle = naplnění definované potřeby (= odstranění popsaného problému),
- dbejte na dosažitelnost cílů (již při vytyčování cílů musíte mít představu o aktivitách),
- dbejte na měřitelnost cílů (při formulaci cílů se ptejte, zda splnění takto formulovaného cíle lze nějak prokázat/změřit).

#### EVROPSKÁ UNIE Evropský fond pro regionální rozvoj Integrovaný regionální operační progran

#### 2. Jak toho chceme dosáhnout?

- V rámci přípravy projektu je nutné definovat aktivity (strategii), kterými bude projekt realizován.
- Aktivity mají být prostředkem k dosažení cíle projektu, mezi cíli a klíčovými aktivitami musí být propojení.

#### Doporučení:

- vedou k plnění cílů, jsou prostředkem, nástrojem, ne cílem samotným,
- udržujte vazbu potřeby cíle aktivity,
- v projektu nemají co dělat aktivity, u kterých neprokážete, že slouží k naplnění cílů, ať už přímo nebo podpůrně,
- tvoří tělo projektu,
- to, co se bude vlastně s cílovou skupinou a pro cílovou skupinu dělat,
- konkrétní rozpis prací: kdo, kdy, co, jak, s kým, kde, jak často bude dělat,
- shluky podobných dílčích aktivit = klíčové aktivity (seřaďte v žádosti chronologicky nebo v nějaké jasné logice),

#### EVROPSKÁ UNIE Evropský tond pro regionální rozvoj Integrovaný regionální operační program

#### 3. Jak ověříme, že jsme byli úspěšní?

- Základním nástrojem jsou indikátory OPZ.
- U indikátorů se setkáváme s dělením na:
- 1) Výstupy = indikátory se závazkem,
- 2) Výsledky = indikátory bez závazku, ale je nutné je sledovat.

#### Doporučení:

- každá aktivita musí mít nějaký konkrétní, měřitelný a dokladovatelný výstup,
- indikátory jsou ukazatele úspěchu, naplnění cíle, a to v předem stanovené míře,
- např. 5 rekvalifikovaných osob doloženo smlouvami s účastníky a prezenčními listinami.
  - V rámci přípravy projektu je dále nutné promýšlet veškerá možná **rizika**.

#### Doporučení:

- pojmenujte rizika úspěšné realizace projektu,
- popište způsoby eliminace těchto rizik či záložní strategie v případě, že se rizika naplní,
- rozlište: rizika na straně cílové skupiny (např. demotivace, fluktuace, nepřipravenost),

**rizika na straně realizátora** (např. málo kreativní tým, nízká kvalifikace, neznalost terénu, fluktuace),

vnější rizika (např. ekonomická krize, komunální volby).

# Logický rámec projektové žádosti

EVROPSKÁ UNIE Evropský tond pro regionální rozvoj Integrovaný regionální operační program

Nástroj, který ve velmi koncentrované podobě **obsahuje základní informace o projektu** a zároveň **ověřuje logiku projektu** (vazbu mezi činnostmi, výstupy a cíli projektu).

#### Logický rámec umožňuje:

- organizaci a systemizaci celkového myšlení o projektu,
- upřesnění vztahů mezi cílem, účelem, výstupem a aktivitami projektu,
- jasné stanovení výkonnostních ukazatelů a kritérií,
- provádění kontroly dosažení cílů, účelu, realizaci výstupů a aktivit projektu,
- udržovat rychlý a srozumitelný přehled o obsahu, rozsahu a zaměření projektu.
   Doporučení:
- sestavuje se před samotným psaním projektu,
- sepsání žádosti je pak mnohem jednodušší a hlavně je žádost správně strukturovaná a přehledná.

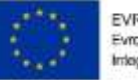

EVROPSKÁ UNIE Evropský tond pro regionální rozvoj Integrovaný regionální operační program

# Způsobilost výdajů

# Způsobilost výdajů

#### Věcná způsobilost

 Informace ke způsobilým výdajům jsou k dispozici v kapitole 6 Specifické části pravidel pro žadatele a příjemce v rámci OPZ

vropský fond pro regionální rozvoj degrovaný regionální poerační progr

- Způsobilé výdaje osobní náklady, ostatní osobní náklady (dovolená, odměny, odstupné), cestovné, nákup zařízení a vybavení (část nákladů, která odpovídá výši úvazku člena realizačního týmu, řídit se Tabulkami obvyklých cen, mezd a platů na esfcr.cz), nákup služeb (nezbytné k realizaci projektu, musí vytvářet novou hodnotu), celoživotní vzdělávání pracovníků poskytovatele soc. služby (vzdělávání musí souviset s poskytováním základních činností sociální služby)
   Časová způsobilost
- Náklady vzniklé v době realizace projektu
- Datum zahájení realizace projektu nesmí předcházet datu vyhlášení výzvy MAS

### Informace o nepřímých nákladech

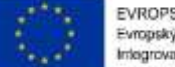

EVROPSKÁ UNIE Evropský tond pro regionální rozvoj Irriegrovaný regionální operační program

#### Nepřímé náklady

- Nepřímé náklady mohou dosahovat maximálně 25 % přímých způsobilých nákladů projektu
- Podíl nákupu služeb
  - více než 60 % celkových způsobilých výdajů sníží se nepřímé náklady na 15%
  - nákup služeb nad 90% = nepřímé náklady 5 %

### Informace nepřímých nákladech

#### Nepřímé náklady

 Administrativa, řízení projektu, účetnictví, personalistika, komunikační a informační opatření (publicita projektu), občerstvení a stravování a podpůrné procesy pro provoz projektu

ivropský tond pro regionální rozvoj riegrovaný regionální operační progran

- Cestovné náhrady spojené s pracovními cestami realizačního týmu (vnitrostátní pracovní cesty)
- Spotřební materiál, zařízení a vybavení (papíry, kancelářský materiál, čistící prostředky, zařízení a vybavení RT, jejichž osobni náklady jsou hrazeny z NN)
- Prostory pro realizaci projektu (využívané pro administraci projektu, energie, vodné a stočné)
- Ostatní provozní výdaje (internet, telefon, poštovné, bankovní poplatky, pojistné smlouvy, správní poplatky, které nemají přímou vazbu na práci s CS)

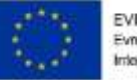

EVROPSKÁ UNIE Evropský tond pro regionální rozvoj Integrovaný regionální operační program

# Hodnocení a výběr projektu

## Proces hodnocení a výběru projektů

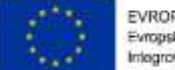

EVROPSKÁ UNIE Evropský fond pro regionální rozvoj Irriegrovaný regionální operační program

- Problematika hodnocení přijatelnosti a formálních náležitostí, věcného hodnocení a výběru projektů
  - viz Příloha č. 1 Výzvy MAS Informace o způsobu hodnocení a výběru projektů
  - viz Specifická část pravidel pro žadatele a příjemce v rámci OPZ
- Proces hodnocení a výběru projektů zajišťuje MAS Šumperský venkov, z.s.
- Žádosti předložené jiným způsobem a v jiném termínu než umožňuje výzva, nejsou akceptovány

## Proces hodnocení a výběru projektů

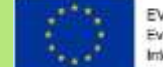

EVROPSKA UNIE Evropský fond pro regionální rozvoj Irriegrovaný regionální operační program

- Výsledkem výběru je Seznam žádostí o podporu, které MAS navrhuje ke schválení – tento seznam předá MAS Řídícímu orgánu OPZ – ŘO OPZ provede závěrečné ověření způsobilosti vybraných projektů a kontrolu administrativních postupů MAS
- Jednokolová výzva s jednou uzávěrkou pro podání žádosti jednokolové hodnocení

# Hodnocení přijatelnosti a formálních náležitostí

- První fáze hodnocení projektů
- Posouzení základních věcných a administrativních požadavků
- Provádějí pracovníci MAS Šumperský venkov, z. s.
- Lhůta max. 30 pracovních dnů od ukončení příjmu žádostí o podporu
- Kritéria přijatelnosti jsou neopravitelná
- Kritéria formálních náležitostí jsou opravitelná žadatel vyzván 1x k opravě nebo doplnění ve lhůtě do 5 pracovních dní
- Hodnotí se podle kontrolních otázek uvedených pro každé kritérium (ANO/NE)

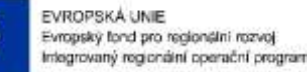

# Hodnocení přijatelnosti a formálních náležitostí

#### Kritéria hodnocení přijatelnosti

 Oprávněnost žadatele, partnerství, cílové skupiny, celkové způsobilé výdaje, aktivity, horizontální principy, trestní bezúhonnost, soulad projektu s SCLLD, ověření administrativní, finanční a provozní kapacity žadatele
 Kritéria formálních náležitostí

Evropský fond pro regionální rozvoj megrovaný regionální poerační progran

- Úplnost a forma žádosti, podpis žádosti
   Podání žádosti o přezkum
- MAS zasílá informaci o výsledku hodnocení <u>lhůta 15 kalendářních dní</u>ode dne doručení informace na podání <u>Žádosti o přezkum</u>u negativně hodnocených Žádostí o podporu

## Věcné hodnocení

EVI Evm Inte

EVROPSKÁ UNIE Evropský tond pro regionální rozvoj Integrovaný regionální operační program

- Druhá fáze hodnocení projektů
- Hodnocení kvality
- Provádí výběrová komise MAS Šumperský venkov, z.s.
- Pouze žádosti o podporu, které uspěly v 1. fázi hodnocení
- Lhůta max. 40 pracovních dnů od ukončení hodnocení FN a P

# Věcné hodnocení

EVROPSKÁ UNIE Evropský tond pro regionální rozvoj Imegrovaný regionální operační program

• Kritéria věcného hodnocení

| Skupina kritérií (max. počet bodů)   | Název kritéria (max. počet bodů)                 |
|--------------------------------------|--------------------------------------------------|
| I. Potřebnost (35)                   | Vymezení problému a cílové skupiny (35)          |
| II. Účelnost (30)                    | Cíle a konzistentnost projektu (25)              |
|                                      | Způsob ověření dosažení cíle projektu (5)        |
| III. Efektivnost a hospodárnost (20) | Efektivita projektu, rozpočet (15)               |
|                                      | Adekvátnost indikátorů (5)                       |
| IV. Proveditelnost (15)              | Způsob realizace aktivit a jejich návaznost (10) |
|                                      | Způsob zapojení cílové skupiny (5)               |

# Věcné hodnocení

EVR Evro Integ

EVROPSKA UNIE Evropský fond pro regionální rozvoj Irriegrovaný regionální operační program

 Výběrová komise odpovídá u každého kritéria na Hlavní otázku (+ pomocné podotázky)

#### Využívá 4 deskriptorů:

1. velmi dobře
 2. dobře
 3. dostatečně
 4. nedostatečně
 Deskriptor 4 je eliminační – získání tohoto deskriptoru nejméně u jednoho kritéria – Žádost o podporu nesplnila podmínky věcného hodnocení
### Věcné hodnocení

EVRO Evrops Integro

- Max. počet bodů věcného hodnocení 100
- Žádost musí získat min. 50 bodů, aby splnila podmínky věcného hodnocení a všechny hlavní otázky musí být hodnoceny deskriptory 1-3
- Žádost o přezkum: MAS zasílá informaci o výsledku hodnocení <u>lhůta 15</u> <u>kalendářních dní</u> ode dne doručení informace na podání <u>Žádosti o přezkum</u> u negativně hodnocených Žádostí o podporu
- MAS současně upozorňuje, že tento závěr ještě předává k závěrečnému ověření způsobilosti projektů a ke kontrole administrativních postupů na ŘO OPZ

# Proces hodnocení a výběru projektů Shrnutí a lhůty

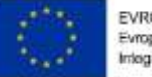

- Hodnocení FN a P:
   odvolání:
- Věcné hodnocení: do z
   odvolání: do z
- do 30 pracovních dní ze strany MAS do 15 kalendářních dní ze strany žadatele
  - ení: do 40 pracovních dní ze strany MAS do 15 kalendářních dní ze strany žadatele
- Závěrečné ověření způsobilosti: ŘO provádí neprodleně dle administrativních kapacit
- Vydání právního aktu u doporučených žádostí: do 3 měsíců ze strany ŘO OPZ
- Odeslání první zálohové platby: do 10 pracovních dní od vydání právního aktu
- Další zálohové platby v půlročním intervalu vždy se Zprávou o realizaci projektu

### Povinná publicita

- Alespoň 1 povinný plakát min. A3 s informacemi o projektu je možno využít el. šablonu z www.esfcr.cz
  - Po celou dobu realizace projektu
  - V místě realizace projektu snadno viditelném pro veřejnost, např. vstupní prostory budovy
    - pokud je projekt realizován na více místech, bude umístěn na všech těchto místech

ivropský lond pro regionální rozvoj riegrovaný regionální operační prograr

- pokud nelze plakát umístit v místě realizace projektu, bude umístěn v sídle příjemce
- pokud příjemce realizuje více projektů OPZ v jednom místě, je možné pro všechny tyto projekty umístit pouze jeden plakát

### IS KP14+

EVROPSKÁ UNIE Evropský fond pro Imlegrovaný regiona

EVROPSKA UNIE Evropský fond pro regionální rozvoj Irriegrovaný regionální operační program

- Součást monitorovacího systému pro využívání Evropských strukturálních a investičních fondů v ČR v programovém období 2014 – 2020
- On-line aplikace
  - Nevyžaduje instalaci do PC
  - Vyžaduje registraci s platnou emailovou adresou a telefonním číslem
- Edukační videa

http://strukturalni-fondy.cz/cs/jak-na-projekt/Elektronicka-zadost/Edukacnividea

Pokyny k vyplnění žádosti v IS KP14+

<u>https://www.esfcr.cz/formulare-a-pokyny-potrebne-v-ramci-pripravy-zadosti-o-podporu-opz/-/dokument/797956</u>

Il K práci v IS KP14+ budou nápomocni pracovníci kanceláře MAS !!

### Podání projektové žádosti v OPZ

EVROPSKÁ UNIE Evropský tond pro regionální rozvoj Integrovaný regionální operační program

Zřízení elektronického podpisu a datové schránky

Registrace do systému IS KP14+

Vyplnění žádosti o podporu

Finalizace žádosti o podporu

Podepsání a odeslání žádosti o podporu

### IS KP14+

EVROPSKÁ UNIE Evropský tond pro regionální rozvoj Integrovaný regionální operační program

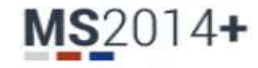

Nacházíte se: Úvod

Portál IS KP14+ jako součást MS2014+ je určen pouze pro vyplňování a podávání elektronické žádosti o podporu projektu ze strukturálních fondů Evropského společenství a Národních zdrojů v programovém období 2014 až 2020.

Všechny dostupné informace o čerpání z fondů Evropské unie a seznam kontaktů na jednotlivé vyhlašovatele výzev najdete na stránkách www.dotaceeu.cz.

| Seznam programů a výzev | ÚVOD                                                                                                    | <b>REGISTRACE</b> » |
|-------------------------|----------------------------------------------------------------------------------------------------|---------------------|
| Informace ŘO            |                                                                                                    |                     |
| Kontakty                | Portál IS KP14+ jako součást MS2014+ je určen pro žadatele/příjemce pro zadávání žádostí o podporu a správu projektů po |                     |
| Odkazy                  | na projekt je možné zadávat až po vyhlášení výzev a otevření programů pro programové období 2014 – 2020.                | UŽIVATELSKÉ JMÉNO:  |
| FAQ                     |                                                                                                    |                     |
| HW a SW požadavky       |                                                                                                    | HESLO:              |
|                         |                                                                                                    | PŘIHLÁSIT SE »      |

Zapomenuté heslo?

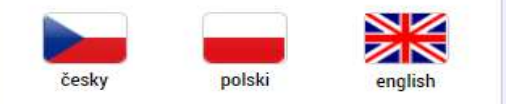

Aplikaci zajišťují

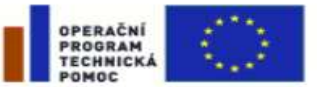

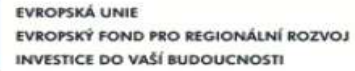

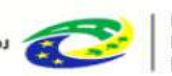

MINISTERSTVO PRO MÍSTNÍ ROZVOJ ČR

Spolufinancováno z projektů OPTP: CZ.1.08/2.1.00/12.00147 CZ.1.08/2.1.00/13.00166

|                                   |                                                           | Zákla                        | dní mo                        | enu                                 |                            | EVROPSKÁ UNIE<br>Evropsky tond pro regioné<br>Integrovaný regionální ope |
|-----------------------------------|-----------------------------------------------------------|------------------------------|-------------------------------|-------------------------------------|----------------------------|--------------------------------------------------------------------------|
| <b>MS</b> 20                      | 014 <b>+</b> Èesky                                        | 🛑 polski 💥 english I         | Poznámky <b>0</b> Upozorněr   | ní <b>O</b> Depeše <mark>488</mark> | P14 ISK                    | Odhlášení za: 59:23                                                      |
| ŽADATEL                           | HODNOTITEL NOSITEL STRA                                   | TEGIE EVALUÁTOR DAZ          |                               |                                     | PROFI                      | IL UŽIVATELE NÁPOVĚDA                                                    |
| •                                 | Zadatel A<br>Hodnotitel<br>Nositel strategie<br>Evaluátor | MOJI                         | E PROJEKTY                    | NOVÁ ŽÁDOST                         | SEZNAM VÝZEV               | MODUL CBA                                                                |
| Moje proje                        | kty                                                       |                              |                               |                                     |                            |                                                                          |
| Identifikace<br>žádosti<br>(Hash) | Název projektu CZ                                         | Zkrácený název projektu      | Registrační číslo<br>projektu | Kolo žádosti                        | Název stavu                | Proces                                                                   |
| Y                                 | <b>T</b>                                                  | <b>T</b>                     | <b>T</b>                      | <b>T</b>                            | <b>T</b>                   | Ţ                                                                        |
| DOYN1P                            | Dětský klub a Příměstský tábor "                          | "Mostík"                     |                               | Žádost o podporu                    | Rozpracována               |                                                                          |
| 0FHapP                            | Prázdninová škola                                         | Prázdninová škola            |                               | Žádost o podporu                    | Rozpracována               |                                                                          |
| 0sdgEP                            | Test výzvy 03_15_002 - JK                                 | TEST - 03_15_002 - JK        |                               |                                     | Rozpracována               |                                                                          |
| 1eMr2P                            | Test výzvy 03_15_022                                      | Test výzvy 03_15_022_Janka   |                               | Žádost o podporu                    | Rozpracována               |                                                                          |
| 14YdkP                            |                                                           | 013 - ZŠ Dolní Bečva         |                               | Žádost o podporu                    | Rozpracována               |                                                                          |
| 14YaRP                            |                                                           | 013 - ZŠ Horní Bečva         |                               | Žádost o podporu                    | Rozpracována               |                                                                          |
| 14Y4IP                            |                                                           | 013 - ZŠ Hutisko             |                               | Žádost o podporu                    | Rozpracována               |                                                                          |
| 14XFCP                            |                                                           | 013 - ZŠ Pňovice             |                               | Žádost o podporu                    | Rozpracována               |                                                                          |
| 14Y8pP                            |                                                           | 013 - ZŠ Valašská Bystřice   |                               | Žádost o podporu                    | Rozpracována               |                                                                          |
| 0IRVvP                            | Práce bez bariér na Vysočině                              | Práce bez bariér na Vysočině | CZ.03.1.8.0.15_010            |                                     | Žádost o podporu splnila f | Kontrola formálních náleži                                               |

### Vytvoření nové žádosti

SEZNAM VÝZEV

EVROPSKÁ UNIE Evropský tond pro regionální rozvoj Integrovaný regionální operační program

44

Nová žádost

**MOJE PROJEKTY** 

\*

Seznam programů a výzev (uživatel vybere správný OP) 03 - OPERAČNÍ PROGRAM ZAMĚSTNANOST

NOVÁ ŽÁDOST

Otevřené výzvy (uživatel vybere Výzvu pro MAS č. 03\_16\_047 a klikne na modrý odkaz individuální projekt)

MODUL CBA

| <b>MS</b> 2014+                      | 🖿 česky 📩 polski 💥 english                                             | Michaela Sedláčková Odhlášení za: 58:24                                                                                                    |
|--------------------------------------|------------------------------------------------------------------------|----------------------------------------------------------------------------------------------------|
| *                                    |                                                                        |                                                                                                    |
| Nacházíte se: 🔷 Nástěnka 👌 Žadatel 👌 | Seznam programů a výzev 👌 03 - Operační program Z                      | městnanost                                                                                                    |
| Moje projekty                        | 03 - OPERAČNÍ PROGRAM ZAMĚSTNANOST                                     |                                                                                                    |
| Seznam programů a výzev              | OP Z - (03_15_004) - Záruky pro mladé<br>• <u>individuální projekt</u> |                                                                                                    |
|                                      | OP Z - (03_15_010) - Realizace projektů zan<br>• individuální projekt  | ěřených na řešení specifických problémů na regionální úrovni pomocí kombinace nástrojů APZ                                                                     |
|                                      |                                                                        | OP Z - (03_16_049) - Integrované plány rozvoje území - IPRÚ - průběžná výzva<br>• <u>individuální projekt</u>                                                  |
|                                      |                                                                        | OP Z - (03_16_047) - Výzva pro MAS na podporu strategií komunitně vedeného místního rozvoje<br>• <u>individuální projekt</u> - s vazbou na integrovaný nástroj |
|                                      |                                                                        | OP Z - (03_15_020) - Rozvoj dalšího profesního vzdělávání<br>• <u>individuální projekt</u>                                                                     |

# Vytvoření nové žádosti 🛛 🔛

EVROPSKÁ UNIE

Evropský fond pro regionální rozvoj Integrovaný regionální operační program

**MS**2014+ 0 ┢ česky 👝 polski 🛛 😹 english Michaela Sedláčková Odhlášení za: 59:55 Výběr podvýzvy NÁPOVĚDA ŽADATEL Nacházíte se: Nástěnka Žadatel Operace Výběr podvýzvy Profil objektu  $\sim$ VÝBĚR PODVÝZVY Nová depeše a koncepty **PŘÍSTUP K PROJEKTU** 🞽 PLNÉ MOCI 📋 KOPÍROVAT 🗶 VYMAZAT ŽÁDOST 🖌 KONTROLA 🔒 FINALIZACE 🚍 TISK Výběr výzvy MAS Přehled depeší Vyberte podvýzvu, ve které chcete podávat žádost do integrovaného nástroje a svoji volbu potvrďte. Poznámky ČÍSLO PODVÝZVY NÁZEV PODVÝZVY Úkoly Datová oblast žádosti  $\sim$ 📰 Výběr výzvy Identifikace projektu  $\sim$ Identifikace operace Výběr podvýzvy Číslo výzvy Název výzvy Y ¥. Projekt Specifické cíle Prorodinná opatření I 009/03\_16\_047/CLLD\_15\_01\_071 Popis projektu I. výzva OP Zaměstnanost (2016) - podpora prorodinných opatření - MAS Moravská cesta 014/03\_16\_047/CLLD\_15\_01\_004 Indikátory 016/03\_16\_047/CLLD\_15\_01\_004 I. výzva OP Zaměstnanost (2016) - podpora zaměstnanosti - MAS Moravská cesta Horizontální principy I. výzva OP Zaměstnanost (2016) - podpora sociálních služeb, aktivit sociálního začleňování a komunitních cent... 017/03\_16\_047/CLLD\_15\_01\_004 Klíčové aktivity Prorodinná opatření - I 018/03\_16\_047/CLLD\_15\_01\_261 Cílová skupina 019/03\_16\_047/CLLD\_15\_01\_095 Řešení lokální nezaměstnanosti Umístění Subjekty Podpora sociálního začleňování  $\sim$ 020/03\_16\_047/CLLD\_15\_01\_095 Prevence kriminality v sociálně vyloučených lokalitách 021/03\_16\_047/CLLD\_15\_01\_095 45 Prorodinná opatření 022/03\_16\_047/CLLD\_15\_01\_095 023/03\_16\_047/CLLD\_15\_01\_261 Zaměstnanost - I Prevence sociálního vyloučení MAS 21 024/03\_16\_047/CLLD\_15\_01\_088

### MS2014+

ħ

Nacházíte se:

Profil objektu

Projekt

Specifické cíle Popis projektu

Indikátory Horizontální principy

Klíčové aktivity Cílová skupina

> Subjekty projektu CZ NACE

Adresy subjektu Osoby subjektu Účty subjektu Účetní období

Veřejná podpora

Přehled zdrojů financování

Financování

Finanční plán

Veřejné zakázky

Kategorie intervenci

Vereine zakazky

Hodnocení a odvolání

Návrh/podnět na ÚOHS

Údaje o smlouvě/dodatku

Umístění

Subjekty

Datová oblast žádost

Identifikace projektu

Identifikace operace Výběr podvýzvy

ŽADATEL

Nástěnka

Žadatel

V

~

~

~

~

~

### Pravidla pro vyplňování žádosti

EVROPSKÁ UNIE Evropský tond pro regionální rozvoj Integrovaný regionální operační program

- Uživatel **vyplňuje záložky postupně** (!!!) podle navigačního menu v levé části obrazovky.
- Jednou vepsaná data se propisují do dalších záložek, či umožní zaktivnění některých neaktivních záložek.
- UKLÁDAT!!!! každou vyplněnou záložku, či delší textové pole před jeho opuštěním uložte.
  - Pravidlo:
    - Žlutě podbarvená pole = povinná
    - Šedivě podbarvená pole = volitelná
    - Bíle podbarvená pole = vyplňuje systém

- Seznam jednotlivých záložek žádosti
- Pomocí šipek možno seznam
- rozbalovat či zabalovat
- Šedivé záložky nejsou přístupné
  - Zpřístupní se podle dat vyplňovaných během žádosti
  - Nebo nejsou podle zadaných dat povinná

- Možnosti vyplnění jednotlivých polí na záložkách
  - Text, číslo, datum
  - Výběr s rozbalovacího seznamu, kalendáře
  - Checkboxy
  - Výběr ze seznamu
  - a přesunutí
  - Nový záznam

46

- Seznam odborností projektu
- Podpis žádosti

Přílohy k VZ

Čestná prohlášení

Dokumenty

# Příklady vyplňovaných záložek – **IDENTIFIKACE OPERACE**

žádost po finalizaci a podpisu ručně (tlačítkem)!

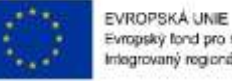

| IDENTIFIKACE OPERACE                                                                                                    |                                                                                                    |                                                                      |                                                   |
|----------------------------------------------------------------------------------------------------|----------------------------------------------------------------------------------------------------|----------------------------------------------------------------------|---------------------------------------------------|
| 👫 PŘÍSTUP K PROJEKTU 🔛 PLNÉ MOCI 🗂 KOPÍROVAT 🗶 VYMAZAT ŽÁDOST ✔ KONTROLA                                                          | 🔒 FINALIZACE 🚔 TISK                                                                                   |                                                                      |                                                   |
| ZKRÁCENÝ NÁZEV PROJEKTU Test 020                                                                                                  | REGISTRAČNÍ ČÍSLO PROJEKTU                                                                            |                                                                      |                                                   |
| Rozpracována                                                                                                    | 5Tw6uP                                                                                                | VERZE                                                                |                                                   |
| PROCES<br>Zobrazení stavů<br>SPRÁVCE PŘÍSTUPŮ<br>OXISKP14<br>DATUM A ČAS POSLEDNÍ ZMĚNY<br>OXISKP14<br>4. května 2016 9:51:00     | Žádost o podporu<br>datum založení<br>4. května 2016 9:10:42<br>datum podpisu<br>datum prvního podání | DATUM FINALIZACE<br>DATUM PODÁNÍ AKTUÁLNÍ VERZE ŽÁDOSTI<br>VRÁCENO Z | Důležitý údaj k identifikaci<br>žádosti - HASH!!! |
| TYP PODÁNÍ   Automatické   Způsob Jednání   Podepisuje jeden signatář                                                             |                                                                                                    |                                                                      |                                                   |
| Uložit     Storno       POZOR na defaultní nastavení Typu podání –       Automatické       Při změně na Ruční, musí žadatel podat | • Žadatel                                                                                             | vyplňuje žlutá povinná                                               | pole.                                             |

- Výběr z rozbalovacího seznamu.
  - Po vyplnění ULOŽIT.

|                                                                                                    |                                                                                                    | J                                                                                                    |                                              |    | Integrovaný regionální operačn                                                                                                    |
|----------------------------------------------------------------------------------------------------|----------------------------------------------------------------------------------------------------|----------------------------------------------------------------------------------------------------|----------------------------------------------|----|----------------------------------------------------------------------------------------------------|
| ZEV PROGRAMU.                                                                                                    |                                                                                                    |                                                                                                    |                                              |    |                                                                                                    |
| perační program Zaměstnano:                                                                                                    | st                                                                                                    |                                                                                                    |                                              |    |                                                                                                    |
| LO VÝZVY                                                                                                    | název výzvy                                                                                                    |                                                                                                    |                                              |    |                                                                                                    |
| 3_15_020                                                                                                    | Rozvoj dalšiho profesniho vzdělávání                                                                                                    |                                                                                                    |                                              |    |                                                                                                    |
| NÁZEV PROJEKTU CZ                                                                                                    |                                                                                                    | NÁZEV PROJEKTU EN                                                                                                    |                                              |    | <u>×</u> , .                                                                                                    |
| est 03_15_020                                                                                                    |                                                                                                    | Test 03_15_020                                                                                                    |                                              | ٠. | Zádost                                                                                                    |
| ANOTACE PROJEKTU                                                                                                    |                                                                                                    |                                                                                                    | 14/500 Otevíit v novém okně                  |    |                                                                                                    |
| st 03_15_020                                                                                                    |                                                                                                    |                                                                                                    |                                              |    | založenou                                                                                                    |
|                                                                                                    |                                                                                                    |                                                                                                    |                                              |    |                                                                                                    |
|                                                                                                    |                                                                                                    |                                                                                                    |                                              |    | <ul> <li>v nespravne</li> </ul>                                                                                                    |
|                                                                                                    |                                                                                                    |                                                                                                    |                                              |    | , v ,                                                                                                    |
|                                                                                                    |                                                                                                    |                                                                                                    |                                              |    |                                                                                                    |
|                                                                                                    |                                                                                                    |                                                                                                    |                                              |    | vyzve, neni                                                                                                    |
|                                                                                                    |                                                                                                    |                                                                                                    |                                              |    | vyzve, neni                                                                                                    |
| Evzická realizace projektu                                                                                                    |                                                                                                    |                                                                                                    |                                              |    | vyzve, není<br>možné                                                                                                    |
| Fyzická realizace projektu                                                                                                    | οι οθερομη άρωμε ρατομι οικομέεωση οδερομη άρωμά τ                                                                                                    | NDA TRVÁNÍ IV MĚSICÍPUN                                                                                                    |                                              |    | vyzve, není<br>možné                                                                                                    |
| Fyzická realizace projektu<br>PředPokLádané datum zahájel<br>1. 7. 2016                                                                                                    | NÍ D PŘEDPORLÁDANÉ DATUM UKONČENÍ PŘEDPORLÁDANÁ I<br>30. 11. 2018                                                                                                   | DORA TRVÁNÍ (V MĚSICICH)<br>29.00                                                                                                    | 7                                            |    | vyzve, není<br>možné<br>zkopírovat do                                                                                                    |
| Fyzická realizace projektu<br>PŘEDPOKLÁDANÉ DATUM ZAHÁJE<br>1. 7. 2016                                                                                                    | NÍ D PŘEDPOKLÁDANÉ DATUM UKONČENÍ PŘEDPOKLÁDANÁ I<br>30. 11. 2018                                                                                                   | DOBA TRVÁNÍ (V MĚSICÍCH)<br>29,00                                                                                                    |                                              |    | výzve, není<br>možné<br>zkopírovat do                                                                                                    |
| Fyzická realizace projektu<br>Předpokládané datum zahájel<br>1. 7. 2016                                                                                                    | NÍ O PŘEDPOKLÁDANÉ DATUM UKONČENÍ PŘEDPOKLÁDANÁ I<br>30. 11. 2018                                                                                                   | doba trivání (v měsicich)<br>29,00                                                                                                    |                                              |    | výzve, není<br>možné<br>zkopírovat do<br>výzvy jiné.                                                                                                    |
| yzická realizace projektu<br>I PŘEDPOKLÁDANÉ DATUM ZAHÁJE<br>I. 7. 2016<br>KUTEČNÉ DATUM ZAHÁJENÍ                                                                                                    | NÍ O PŘEDPOKLÁDANÉ DATIM UKONČENÍ PŘEDPOKLÁDANÁ I<br>30. 11. 2018                                                                                                   | doba trivání (v měsicich)<br>29,00                                                                                                    |                                              |    | výzve, není<br>možné<br>zkopírovat do<br>výzvy jiné.                                                                                                    |
| Fyzická realizace projektu<br>Předpokládané datum zaháje<br>1. 7. 2016<br>KUTEČNÉ datum zahájení<br>Přijmy projektu                                                                                                    | NÍ O PŘEDPOKLÁDANÉ DATUM UKONČENÍ PŘEDPOKLÁDANÁ I<br>30. 11. 2018                                                                                                   | noba trvání (v měsicích)<br>29,00                                                                                                    |                                              |    | vyzve, není<br>možné<br>zkopírovat do<br>výzvy jiné.                                                                                                    |
| Fyzická realizace projektu<br>Přiedpokládané datum Zaháje<br>1. 7. 2016<br>II. 7. 2016<br>III. T. 2016<br>III. T. 2016<br>III. 2016<br>III. 2016 | NÍ O PŘEDPORLÁDANÉ DATUM UKONČENÍ PŘEDPORLÁDANÁ S<br>30. 11. 2018                                                                                                   | DOBA TRVÁNÍ (V MĚSICICH)<br>29,00<br>NY DLE ČL. 61 OBECNÉHO NAŘÍZENÍ                                                                                                    |                                              |    | <ul> <li>vyzve, není<br/>možné<br/>zkopírovat do<br/>výzvy jiné.</li> <li>Kopii žádosti</li> </ul>                                                            |
| Fyzická realizace projektu<br>Předpokládané datum zahájen<br>1. 7. 2016<br>RUTEČNÉ DATUM ZAHÁJENÍ<br>Přijmy projektu<br>Přijmy projektu<br>Juné Peněžní PříJuny (JPP)<br>Projekt nevytváří jiné peněžní                                                                                                    | NÍ OPŘEDPOKLÁDANÉ DATUM UKONČENÍ PŘEDPOKLÁDANÁ I<br>30. 11. 2018                                                                                                    | DOBA TRIVÁNÍ (V MĚSICÍCH)<br>29,00<br>NY DLE ČL. 61 OBECNÉHO NAŘÍZENÍ<br>dt nevytváři příjmy dle článku 61                                                                             |                                              |    | <ul> <li>vyzve, není<br/>možné<br/>zkopírovat do<br/>výzvy jiné.</li> <li>Kopii žádosti</li> </ul>                                                            |
| Fyzická realizace projektu<br>PŘEDPOKLÁDANÉ DATUM ZAHÁJEN<br>I. 7. 2016<br>KUTEČNÉ DATUM ZAHÁJENÍ<br>Přijmy projektu<br>Přijmy projektu<br>Projekt nevytváří jiné peněžní                                                                                                    | NÍ O PŘEDPORLÁDANÉ DATUM UKONČENÍ PŘEDPORLÁDANÁ S<br>30. 11. 2018                                                                                                   | 29,00<br>29,00<br>My dle čl. 61 obecného nařízení<br>ct nevytváří příjmy dle článku 61                                                                                                 |                                              |    | <ul> <li>výzve, není<br/>možné<br/>zkopírovat do<br/>výzvy jiné.</li> <li>Kopii žádosti<br/>lze vytvářet</li> </ul>                                           |
| Yzická realizace projektu<br>Př <u>EDPOKLÁDANÉ DATUM ZAHÁJEN</u><br>I. 7. 2016<br>III<br>KUTEČNÉ DATUM ZAHÁJENÍ<br>III<br>Přijmy projektu<br>JUNÉ PENĚŽNÍ PŘÍJMY (JPP)<br>Projekt nevytváří jiné peněžní<br>Doplňkové informace                                                                                                    | NÍ <b>9</b> PŘEDPOKLÁDANÉ DATUM UKONČENÍ PŘEDPOKLÁDANÁ I<br>30. 11. 2018                                                                                            | BOBA TRVÁNÍ (V MĚSICICH)<br>29,00<br>NY DLE ČL. 61 OBECNÉHO NAŘIZENÍ<br>d nevytváří příjmy dle článku 61                                                                               | Atribut operace                              |    | <ul> <li>vyzve, není<br/>možné<br/>zkopírovat do<br/>výzvy jiné.</li> <li>Kopii žádosti<br/>lze vytvářet<br/>pouze v rámci</li> </ul>                         |
| Pyzická realizace projektu<br>P <u>ŘEDPOKLÁDANÉ DATUM ZAHÁJEN</u><br><b>I. 7. 2016</b><br><b>III</b><br>KUTEČNÉ DATUM ZAHÁJENÍ<br>Příjmy projektu<br>JINÉ PENĚŽNÍ PŘÍJMY (JPP)<br>Projekt nevytváří jiné peněžní<br>Doplňkové informace                                                                                                    | NÍ <u>Přebpokt Adamé datim ukončení</u> přebpokt Adamá i<br>30. 11. 2018                                                                                            | 29,00<br>29,00<br>NY DLE ČL. 61 OBECNÉHO NAŘÍZENÍ<br>Kt nevytváři příjmy dle článku 61                                                                                                 | Atribut operace                              |    | <ul> <li>vyzve, není<br/>možné<br/>zkopírovat do<br/>výzvy jiné.</li> <li>Kopii žádosti<br/>lze vytvářet<br/>pouze v rámci</li> </ul>                         |
| Fyzická realizace projektu<br>PŘEDPOKLÁDANÉ DATUM ZAHÁJE<br>I. 7. 2016<br>IKUTEČNÉ DATUM ZAHÁJEN<br>IMIE PENĚŽNÍ PŘÍJMY (JPP)<br>Projekt nevytváří jiné peněžní<br>Doplňkové informace<br>Realizace zadávacích řízer                                                                                                    | NÍ <u>Přebrokl ADANÉ DATUM UKONČENÍ</u> Přebrokl ADANÁ s<br>30. 11. 2018                                                                                            | 29,00<br>29,00<br>NY DLE ČL. 61 OBECNÉHO NAŘÍZENÍ<br>Kt nevytváři příjmy dle článku 61<br>podpora                                                                                      | Atribut operace                              |    | <ul> <li>vyzve, není<br/>možné<br/>zkopírovat do<br/>výzvy jiné.</li> <li>Kopii žádosti<br/>lze vytvářet<br/><u>pouze</u> v rámci<br/>jedné výzvy.</li> </ul> |
| Fyzická realizace projektu<br>PŘEDPOKLÁDANÉ DATUM ZAHÁJE<br>I. 7. 2016<br>IIIIIIIIIIIIIIIIIIIIIIIIIIIIIIIIIIII                                                                                                    | NÍ <u>Přebrokt ÁDANÉ DATUM UKONČENÍ</u> Přebrokt ÁDANÁ S<br>30. 11. 2018   i přijmy  Froješ ní na projektu  Veřejná                                                 | 29,00<br>29,00<br>MY DLE ČL. 61 OBECNÉHO NAŘÍZENÍ<br>Kt nevytváří příjmy dle článku 61<br>podpora                                                                                      | Atribut operace                              |    | <ul> <li>výzve, není<br/>možné<br/>zkopírovat do<br/>výzvy jiné.</li> <li>Kopii žádosti<br/>lze vytvářet<br/><u>pouze</u> v rámci<br/>jedné výzvy.</li> </ul> |
| Fyzická realizace projektu<br>Př <u>EDPOKLÁDANÉ DATUM ZAHÁJEN</u><br>KUTEČNÉ DATUM ZAHÁJENÍ<br>Příjmy projektu<br>JUNÉ PENĚŽNÍ PŘÍJMY (JPP)<br>Projekt nevytváří jiné peněžní<br>Doplňkové informace<br>Realizace zadávacích řízer<br>Ežna FINANCOVÁNÍ<br>Ex-post                                                                                                    | NÍ <u>Přebpokt ADANÉ DATIM UKONČENÍ</u> Přebpokt ADANÁ 1<br>30. 11. 2018  Přebpokt ADANÉ DATIM UKONČENÍ<br>i příjmy I příjmy I příjmy I Přojekt Veřejná I Projekt   | 100A TRVÁNÍ (V MĚSICÍCH)<br>29,00<br>NY DLE ČL. 61 OBECNÉHO NAŘIZENÍ<br>Kt nevytváří příjmy dle článku 61<br>podpora<br>je zcela nebo zčásti prováděn sociálními partnery nebo NNO     | Atribut operace Integrovaný Synergický       |    | <ul> <li>výzve, není<br/>možné<br/>zkopírovat do<br/>výzvy jiné.</li> <li>Kopii žádosti<br/>lze vytvářet<br/><u>pouze</u> v rámci<br/>jedné výzvy.</li> </ul> |
| Fyzická realizace projektu<br>Př <u>EDPOKLÁDANÉ DATUM ZAHÁJEN</u><br>KUTEČNÉ DATUM ZAHÁJENÍ<br>FIJMY projektu<br>JIMÉ PENĚŽNÍ PŘÍJMY (JPP)<br>Projekt nevytváří jiné peněžní<br>Joplňkové informace<br>2 Realizace zadávacích řízer<br>EŽIM FINANCOVÁNÍ<br>(x-post<br>) Projekt je zaměřen na orož                                                                                                    | NÍ <u>PřEDPOKLÁDANÉ DATUM UKONČENÍ</u> PřEDPOKLÁDANÁ 1<br>30. 11. 2018   i příjmy  i příjmy  i příjmy  i veřejná  ní na projektu  Veřejná  i na projektu  Projekt j | 29,00<br>29,00<br>wy dle čl. 61 obeciného nařížení<br>it nevytváří příjmy dle článku 61<br>podpora<br>je zcela nebo zčástí prováděn sociálními partnery nebo NNO<br>nebo místní úrovni | Atribut operace<br>Integrovaný<br>Synergický |    | <ul> <li>výzve, není<br/>možné<br/>zkopírovat do<br/>výzvy jiné.</li> <li>Kopii žádosti<br/>lze vytvářet<br/>pouze v rámci<br/>jedné výzvy.</li> </ul>        |

### Specifické cíle

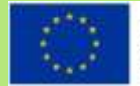

| ŽADATEL                        | NÁP                                                                                                    | OVĚDA       |
|--------------------------------|----------------------------------------------------------------------------------------------------|-------------|
| Nacházíte se: Nástěnka Žadatel | l Operace Specifické cíle                                                                                                    |             |
|                                |                                                                                                    |             |
| Profil objektu 🗸 🗸             | SPECIFICKÉ CÍLE                                                                                                    |             |
| Datová oblast žádosti 🔨        | 🎁 PŘÍSTUP K PROJEKTU 🎦 PLNÉ MOCI 🗇 KOPÍROVAT 🗶 VYMAZAT ŽÁDOST 🖌 KONTROLA 🔒 FINALIZACE 🖨 TISK                                 |             |
| Identifikace projektu 🔨        | Číslo Název Procentní podíl Název programu Název prioritní osy Název investiční priority Název opatření Název                | tematickéh  |
| Identifikace operace           |                                                                                                    |             |
| Výběr podvýzvy                 | 03.2.65.1 Zvýšit zapojení lokálních akt 100,00 Operační program Zam Sociální začleňování a Strategie komunitně v Podpo       | ora sociáli |
| Projekt                        |                                                                                                    | >           |
| Specifické cíle                |                                                                                                    |             |
| Popis projektu                 | Stranka i ž i, položky i                                                                                                    | azızı       |
| Indikátory                     | ČÍSLO PRIORITNÍ OSY NÁZEV PRIORITNÍ OSY                                                                                      |             |
| Horizontální principy          | 03.2 Socialni začleňováni a boj s chudobou                                                                                   |             |
| Klíčové aktivity               | 03.2.65 Strategie komunitně vedeného místního rozvoje                                                                        |             |
| Cílová skupina                 | číslo název                                                                                                    |             |
| Umístění                       | 03.2.65.1 Zvýšit zapojení lokálních aktérů do řešení problémů nezaměstnanosti a sociálního začleňování ve venkovských obl) 😑 |             |
| Subjekty 🔨                     | PROCENTNÍ PODÍL                                                                                                    |             |
| Subjekty projektu              | 100,00                                                                                                    |             |
| CZ NACE                        | Kategorie regionu:                                                                                                    |             |
| Adresy subjektu                |                                                                                                    |             |
| Osoby subjektu                 |                                                                                                    |             |

- Záložka je vyplněna automaticky dle nastavení výzvy, data nelze editovat.
- Automatický rozpad na méně a více rozvinuté regiony (% nastavené dle příslušné výzvy).

### Popis projektu

| häitterini Närdinka Zatatei I                                                                                   | Conson Papa prijetu                                                                                                    |                                                                                                    |                          |
|----------------------------------------------------------------------------------------------------|----------------------------------------------------------------------------------------------------|----------------------------------------------------------------------------------------------------|--------------------------|
| National Action Company of                                                                                      |                                                                                                    |                                                                                                    |                          |
| sali olgettu                                                                                                    | POPIS PROJEKTU                                                                                                    |                                                                                                    |                          |
| wå depe læ a koncepty                                                                                           | 街 espine suerran 🖏 enquini 🛄 madante 🗶 camingginal 🔨 meninge 🗒 ant                                                                                                    |                                                                                                    |                          |
| ehled depeli                                                                                                    | werpresidents auf falle                                                                                                    | 6/3000                                                                                                    | Dervilli e nevrine alead |
| iznársky                                                                                                    |                                                                                                    |                                                                                                    |                          |
| oly                                                                                                    |                                                                                                    |                                                                                                    |                          |
| tenä väfast äidesti 🔨 🔨                                                                                         |                                                                                                    |                                                                                                    |                          |
| entifikace projekta 🛛 🔿                                                                                         |                                                                                                    | in the second second second second second second second second second second second second second second second | Section and              |
| identificace sperace                                                                                            | The second second s |                                                                                                    |                          |
| Výběr podvýzvy                                                                                                  |                                                                                                    |                                                                                                    |                          |
| Projekt                                                                                                    |                                                                                                    |                                                                                                    |                          |
| Specifické cíle                                                                                                 |                                                                                                    |                                                                                                    |                          |
| Popra projekita                                                                                                 | T                                                                                                    | 6/3999                                                                                                    | Ited to cover a local    |
| ndikitory                                                                                                    |                                                                                                    |                                                                                                    |                          |
| tericontální pritoipy                                                                                           |                                                                                                    |                                                                                                    |                          |
| tové aktivity                                                                                                   |                                                                                                    |                                                                                                    |                          |
| onë skopine                                                                                                    | Lind adhar) access columns regimes chadridaets                                                                                                    | 0.0000                                                                                                    | Devili v metmokol        |
| detiev/                                                                                                    |                                                                                                    |                                                                                                    |                          |
| inter and                                                                                                    |                                                                                                    |                                                                                                    |                          |
| Subjekty projektu                                                                                               |                                                                                                    |                                                                                                    |                          |
| CE NACE                                                                                                    |                                                                                                    | a land                                                                                                    | -                        |
| kdresy sultjektu                                                                                                |                                                                                                    |                                                                                                    |                          |
| Ocoby subjektu                                                                                                  |                                                                                                    |                                                                                                    |                          |
| Üžhy subjektu                                                                                                   |                                                                                                    |                                                                                                    |                          |
| üğetni obdobi                                                                                                   |                                                                                                    |                                                                                                    |                          |
| Velapa poteria                                                                                                  | TOPIC MALLADINETTING PROJECTS                                                                                                    | 6/3068                                                                                                    | Strift : secto skid      |
| uncertini 🧄                                                                                                    |                                                                                                    |                                                                                                    |                          |
| Philad straight formation.                                                                                      |                                                                                                    |                                                                                                    |                          |
| Passedial plan                                                                                                  | a contract of the second second second second second second second second second second second second second se                                                                                                    |                                                                                                    |                          |
| legorie intervenci                                                                                              | an and tautiful their movel material                                                                                                    | 612560                                                                                                    | Des/W v newles sked      |
| iged tablicky                                                                                                   |                                                                                                    |                                                                                                    |                          |
| Induce adults                                                                                                   |                                                                                                    |                                                                                                    |                          |
| induced a shellow                                                                                               |                                                                                                    |                                                                                                    |                          |
| Delli scillati su il Dell                                                                                       | when a manifold field of memory in                                                                                                    | 5/2944                                                                                                    | Incide a series alors    |
| lings a series of the latter                                                                                    |                                                                                                    | 11021                                                                                                    |                          |
| SubsVil                                                                                                    |                                                                                                    |                                                                                                    |                          |
| tná prohlášení                                                                                                  |                                                                                                    |                                                                                                    |                          |
| where                                                                                                    |                                                                                                    |                                                                                                    |                          |
| mare editarecenti projekto                                                                                      | Lad Initiation Haarte                                                                                                    | 6/2000                                                                                                    | Benfil v mertin skol     |
| Contraction of the second second second second second second second second second second second second second s |                                                                                                    |                                                                                                    |                          |

- Jaký problém projekt řeší?
- Jaké jsou příčiny problému?
- Co je cílem projektu?
- Jaká/é změna/y je/jsou v důsledku projektu očekávána/y?
- Jaké aktivity v projektu budou realizovány?
- Popis realizačního týmu projektu.
- Jak bude zajištěno šíření výstupů projektu?
- V čem je navržené řešení inovativní?
- Jaká existují rizika projektu?

EVROPSKÁ UNIE

## Indikátory

| id indikätora                                                                                         |                                        |                                                                                                    |                                         |              |                                                |   |                         |   |          |                                 |
|----------------------------------------------------------------------------------------------------|----------------------------------------|----------------------------------------------------------------------------------------------------|-----------------------------------------|--------------|------------------------------------------------|---|-------------------------|---|----------|---------------------------------|
|                                                                                                    |                                        | Kázev tedikátoru                                                                                     |                                         |              | Výchozí hodnota                                |   | Cilová hodnota          |   | Datum ci | lové hodnoty                    |
|                                                                                                    | Y                                      |                                                                                                    |                                         | Y            |                                                | Y | 0                       | Y |          |                                 |
| 000                                                                                                   |                                        | zelkový počet účastníků                                                                              |                                         |              |                                                |   |                         |   |          |                                 |
| 500                                                                                                   | 1                                      | ičastnici v procesu vzdělávár                                                                        | ní / odborně připravy po ukonče         | ni           |                                                |   |                         |   |          |                                 |
| 600                                                                                                   | 1                                      | ićastnici, ktelî zîskali kvalifi                                                                     | uaci po ukončení své účasti             |              |                                                |   |                         |   |          |                                 |
| 800                                                                                                   | 1                                      | Inevýhodnění účastníci, kteří                                                                        | í po ukončení své účasti hledají        | za           |                                                |   |                         |   |          |                                 |
| 001                                                                                                   |                                        | Capacita podpořených služet                                                                          | 1                                       |              |                                                |   |                         |   |          |                                 |
| 010                                                                                                   |                                        | /yužívání podpořených služe                                                                          | ь                                       |              |                                                |   |                         |   |          |                                 |
| 310                                                                                                   | 1                                      | Bývali účastnici projektů, u n                                                                       | ichž intervence formou sociální         | pr           |                                                |   |                         |   |          |                                 |
| 500                                                                                                   | 1                                      | Počet napsaných a zveřejněn                                                                          | ých analytických a strategickýc         | h            |                                                |   |                         |   |          |                                 |
| 401                                                                                                   | 1                                      | Nové nebo inovované sociáln                                                                          | i služby týkající se bydlení            |              |                                                |   |                         |   |          |                                 |
| . <del>.</del>                                                                                        | Polidek I                              | u strátka (25 🔸                                                                                      | Екр                                     | ort sta      | ndardni                                        | * |                         |   |          | tinista 1 z 1, palniky          |
| t <b>t 1 s s</b> t s<br>Nový záznam                                                                   | Pokdek /                               | na stránku (25 🔹)<br>Simazat záznam                                                                  | Uložit                                  | ort sta<br>s | indardní                                       |   |                         |   |          | Saránia 17.1, publiky           |
| ( ( T ) ) )<br>Nový záznam<br>In mowArony<br>2000                                                     | Polateka<br>I                          | na strávňu 25 +<br>Smazať záznam<br>Azev moné tronu<br>Celkový počet účastníků                       | Uložit                                  | ort sta      | indardní<br>Romo                               |   |                         |   |          | Saránia 1 é 1. paložky          |
| <ul> <li>Nový záznam</li> <li>Nový záznam</li> </ul>                                                  | Polateka<br>1                          | na strákňa 25 +<br>Sime zat záznam<br>Ikzev intorch totok<br>Celkový počet účastníků                 | Expr<br>Uložit                          | ort sta<br>S | indardni<br>Romo                               |   |                         |   |          | Sanderka T. r. 1. parts Str     |
| <ol> <li>1 + н</li> <li>Nový záznam</li> <li>ном/томи</li> <li>0000</li> <li>Смозѓ исонотк</li> </ol> | Pointes :                              | na strávka: 25 •<br>Simezat zázbam<br>Lázev moscáronu<br>Celkový počet účastniků<br>a cilová notwora | Uložit<br>Datuw čl.ové hodwoty          | ort sta      | indardní<br>itorno<br>Mězeki HOMOTRA<br>Osoby  |   | TYP INDIKÄTUN           |   |          | Sandardan T. e. Y., particility |
| с с 1 в н п<br>Navý záznam<br>ю ножатони<br>0000 Е                                                    | Poladeka<br>Barria<br>Barria<br>Barria | na stránku (25 +<br>Smazat, zňzmam<br>účzev monchronu<br>Celkový počet účastníků<br>a cicová nobvora | Εκρι<br>Uložit<br>ΒΑΤυν είι ονέ μαρνοτγ | ort sta      | indardní<br>itorno<br>učasá stosotrza<br>Osoby | * | TYP INDIGÅTON<br>Výstup |   |          | Saránda 1 z 1. publiky          |

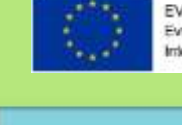

- Indikátory aktuální pro danou výzvu se nabízí ze seznamu nebo ve výběru přes tlačítko Nový záznam.
- Povinná pole:
  - Cílová hodnota
  - Datum cílové hodnoty
  - Popis hodnoty
  - případně Výchozí hodnota
- Každý řádek (indikátor) je nutné po vyplnění uložit!

# Indikátory

### Indikátory povinné k naplnění

- Žadatel má povinnost stanovit nenulovou cílovou hodnotu pro všechny relevantní indikátory (jakožto závazek).
- Žadatel v žádosti uvede způsob stanovení cílové hodnoty, jak bude naplňování indikátoru sledovat a dokládat.
- Při stanovení cílových hodnot žadatel vychází z plánovaných aktivit, zaměření projektu a jeho rozpočtu, nelze je libovolně měnit.
- Jsou součástí právního aktu, na jejich neplnění jsou navázány sankce (výše sankcí viz Obecná část pravidel pro žadatele a příjemce, kap. 18.1.1).
- Indikátor není relevantní – cílová hodnota o.
- Výchozí hodnota indikátorů povinných k naplnění – vždy o.

### Indikátory povinné k vykazování

- Žadatel má povinnost sledovat dosažené cílové hodnoty u všech relevantních indikátorů.
- Na neplnění indikátorů povinných k vykazování nebude navázána sankce v právním aktu.
- Pokud je indikátor nerelevantní – cílová hodnota o.
- U výsledkových indikátorů, které se týkají účastníků žadatel uvede vždy cílovou hodnotu o.
- Výchozí hodnota indikátorů povinných k vykazování – vždy o.

EVROPSKÁ UNIE

### Horizontální principy

| HORIZONTÁLNÍ PRINCIPY                                                             |                                                      |                                       |  |  |  |
|-----------------------------------------------------------------------------------|------------------------------------------------------|---------------------------------------|--|--|--|
| 👬 PŘÍSTUP K PROJEKTU 🔛 PLNÉ MOCI                                                  | 🗂 KOPÍROVAT 🗶 VYMAZAT ŽÁDOST                         | 🗸 KONTROLA 🔒 FINALIZACE 🚔 TISK        |  |  |  |
| Typ horizontalniho principu                                                       | 1                                                    | Vliv projektu na horizontální princip |  |  |  |
| Rovné příležitosti a nediskriminace                                               |                                                      | Neutrální k horizontálnímu principu   |  |  |  |
| držitelný rozvoj (environmentální indikátory) Neutrální k horizontálnímu principu |                                                      |                                       |  |  |  |
| Rovné příležitosti mužů a žen                                                     |                                                      | Neutrální k horizontálnímu principu   |  |  |  |
| TYP HORIZONTÁLNÍHO PRINCIPU                                                       | •                                                    | VLIV PROJEKTU NA HORIZONTÁLNÍ PRINCIP |  |  |  |
| Rovné příležitosti mužů a žen                                                     |                                                      | Neutrální k horizontálnímu principu   |  |  |  |
|                                                                                   |                                                      |                                       |  |  |  |
|                                                                                   |                                                      |                                       |  |  |  |
|                                                                                   | Uložit                                               | Storno                                |  |  |  |
| Projekt zaměřen na udržitelnou zaměstnan                                          | Uložit<br>ost žen a udržitelný postup žen v zaměstná | ní                                    |  |  |  |

- Nutno vyplnit všechny tři horizontální principy výběrem ze seznamu, případně popisem a zdůvodněním.
- Nutno průběžně ukládat jednotlivé řádky.

# Klíčové aktivity

| 1.0 | A |
|-----|---|
|     |   |
|     |   |
|     |   |
|     |   |

EVROPSKÁ UNIE Evropský tond pro regionální rozvoj Integrovaný regionální operační program

54

| ŽADATEL     N                                                                                                    | NÁPOVĚDA       |
|----------------------------------------------------------------------------------------------------|----------------|
| Nacházíte se: Nástěnka Žadatel Operace Klíčové aktivity                                                             |                |
|                                                                                                    |                |
| Profil objektu   KLÍČOVÉ AKTIVITY                                                                                   |                |
| Nová depeše a koncepty 👘 PŘÍSTUP K PROJEKTU 🎽 PLNÉ MOCI 🗇 KOPÍROVAT 🛠 VYMAZAT ŽÁDOST 🖌 KONTROLA 🔒 FINALIZACE 🖨 TISK |                |
| Přehled depeší Název klíčové aktivity                                                                               |                |
| Poznámky                                                                                                    | Y              |
| Úkoly Nenalezeny žádné záznamy k zobrazení                                                                          |                |
| Datová oblast žádosti   Položek na stránku 25   Stránka 1 z 1, položi                                               | źky 0 až 0 z 0 |
| Identifikace projektu AKIIVITY                                                                                      |                |
| Identifikace operace                                                                                                | vém ekně       |
| Výběr podvýzvy 0/2000 Otevit v nov                                                                                  | vem okne       |
| Projekt                                                                                                    |                |
| Specifické cíle                                                                                                    |                |
| Popis projektu                                                                                                    |                |
| Indikátory                                                                                                    |                |
| Horizontální principy přehled nákladů 0/2000 Otevřít v nov                                                          | vém okně       |
| Klíčové aktivity                                                                                                    |                |
| Cílová skupina                                                                                                    |                |
| Umístění                                                                                                    |                |
| Subjekty                                                                                                    |                |
| Subjekty projektu                                                                                                   |                |

# Cílová skupina

| 1.00 |    |
|------|----|
|      |    |
|      |    |
|      | 14 |
|      | 1  |
|      |    |

| ŽADATEL                                                               |                                                                                              | NÁPOVĚDA             |
|-----------------------------------------------------------------------|----------------------------------------------------------------------------------------------|----------------------|
| Nacházíte se: $ ightarrow$ Nástěnka $ ightarrow$ Žadatel $ ightarrow$ | Operace Cílová skupina                                                                       |                      |
|                                                                       |                                                                                              |                      |
| Profil objektu                                                        | CÍLOVÁ SKUPINA                                                                               |                      |
| Nová depeše a koncepty                                                | 👘 PŘÍSTUP K PROJEKTU 🔛 PLNÉ MOCI 📋 KOPÍROVAT 🗶 VYMAZAT ŽÁDOST 🖌 KONTROLA 🔒 FINALIZACE 🖨 TISK |                      |
| Přehled depeší                                                        | Cílová skupina Popis cílové skupiny                                                          |                      |
| Poznámky                                                              | Rodiče s malými dětmi                                                                        |                      |
| Úkoly                                                                 | Export standardní                                                                            |                      |
| Datová oblast žádosti 🔨                                               |                                                                                              |                      |
| Identifikace projektu 🔨                                               | Nový záznam Uložit Storno                                                                    |                      |
| Identifikace operace                                                  | E CÍLOVÁ SKUPINA                                                                             |                      |
| Projekt                                                               | Rodiče s malými dětmi                                                                        |                      |
| Specifické cíle                                                       |                                                                                              | ttouřít v novém okně |
| Popis projektu                                                        |                                                                                              | tevnt v novem okne   |
| Indikátory                                                            |                                                                                              |                      |
| Horizontální principy                                                 |                                                                                              |                      |
| Aktivity                                                              |                                                                                              |                      |
| Cílová skupina                                                        |                                                                                              |                      |
| Umístění                                                              |                                                                                              |                      |

### Umístění EVROPSKÁ UNIE Evropský fond pro regionální rozvoj Integrovaný regionální operační program ħ ŽADATEL NÁPOVĚDA Nástěnka Žadatel Operace Umístění Nacházíte se: Profil objektu UMÍSTĚNÍ $\sim$ Nová depeše a koncepty 👫 PŘÍSTUP K PROJEKTU 🔤 PLNÉ MOCI 🗇 KOPÍROVAT 🗶 VYMAZAT ŽÁDOST 🖌 KONTROLA 🔒 FINALIZACE 🖨 TISK Přehled depeší Místo realizace Poznámky Kód územní jednotky Název územní jednotky Úroveň Spadá pod Úkoly **Y** Y T W Datová oblast žádosti $\sim$ Jihovýchod CZ064 Jihomoravský kraj Kraj Identifikace projektu $\sim$ Položek na stránku 25 🔻 Stránka 1 z 1, položky 1 až 1 z 1 Identifikace operace Smazat záznam Projekt Specifické cíle Na základě výběru záznamu Místa realizace projektu jsou automaticky vytvořeny záznamy typu Typ území a Lokalizace na záložce Kategorie intervencí. Popis projektu Indikátory Kraj Horizontální principy Aktivity Dopad projektu Cílová skupina Úroveň Spadá pod Kód územní jednotky Název územní jednotky Umístění Y Y **▼** ¥ Subjekty $\sim$ CZ064 Jihomoravský kraj Kraj Jihovýchod Subjekty projektu Položek na stránku 25 👻 Stránka 1 z 1, položky 1 až 1 z 1 CZ NACE Adresy subjektu Smazat záznam 56 Osoby subjektu Účty subjektu Zobrazit území (místo dopadu) na výzvě Kraj Účetní období

### Subjekty projektu

EV Evr Inte

EVROPSKÁ UNIE Evropský tond pro regionální rozvoj Integrovaný regionální operační program

| Y                               |                     | bjektu Jméno                    | Příjmení                             | Typ subjektu              |
|---------------------------------|---------------------|---------------------------------|--------------------------------------|---------------------------|
|                                 | 7 []Y [             | Y                               | Y                                    | Y Y                       |
| ezeny žádné záznamy k zobrazení |                     |                                 |                                      |                           |
|                                 |                     | Export standardní               |                                      |                           |
|                                 | atotatu ar          |                                 |                                      |                           |
| A I P PORCERNA                  | SUBINU 20 ·         |                                 |                                      | stania rzi, polizky wazwz |
| Nový záznam                     | Uložit Sto          | omo                             |                                      |                           |
| (P SUBJEKTU                     |                     |                                 |                                      |                           |
| adatel/příjemce                 |                     | Smazat záznam                   | Kopie do profilu                     | Kopie do žádosti          |
| win erim                        |                     |                                 | 1771 0 000                           |                           |
| ZE I Česká republika            |                     |                                 | ICSLU HUS                            | Ivěření hesla ROS         |
|                                 |                     |                                 |                                      | 3.                        |
|                                 |                     |                                 |                                      |                           |
| Validovaný subjekt - iC         |                     |                                 |                                      |                           |
| ) ič                            |                     | IATUM VALIDACE                  | DIČ / VAT ID                         |                           |
|                                 | Validace            |                                 |                                      |                           |
| ÁZEV SUBJEKTU                   |                     | PRĀVNĪ FORMA                    |                                      |                           |
|                                 |                     | Щ                               |                                      |                           |
|                                 | O POČET ZAMĚSTNANCŮ | BILANČNÍ S<br>Roční obrat (EUR) | SUMA<br>(VAHY (EUR) VELIXOST PODNIKU |                           |
| ATUM VZNIKU                     | <u>[</u> ]          |                                 |                                      |                           |
| ATUM YZNIKU                     |                     |                                 |                                      |                           |
| ATUM YZNIKU                     |                     |                                 |                                      |                           |
| ATUM VZNIKU                     |                     |                                 |                                      |                           |
| ATUM VZNIKU                     |                     |                                 |                                      |                           |

- Vybrat Typ subjektu.
- Nejdůležitější je typ

TYP SUBJEKTU

Žadatel/příjemce

- Po zadání subjektu typu
   Žadatel/příjemce se zpřístupní záložka Rozpočet.
- Vyplnit IČ a Validovat.
  - Po úspěšné validaci jsou data doplněna z ROS (registr osob).
  - Pokud nelze validovat, kontaktujte technickou podporu iskp@mpsv.cz.
  - Počet zaměstnanců
  - a Roční obrat vazba
  - na hodnocení projektu eliminační kritérium Ověření administrativní, finanční
  - a provozní kapacity žadatele.

57

### **Osoby subjektu**

| 1  | dan. |
|----|------|
|    |      |
|    |      |
| 10 |      |
|    |      |
|    |      |

| OSOBY SUBJEKTU                       |                                      |                                       |                      |                         |                        |                                   |
|--------------------------------------|--------------------------------------|---------------------------------------|----------------------|-------------------------|------------------------|-----------------------------------|
| 👫 PŘÍSTUP K PROJ                     | IEKTU 🎽 PLNÉ N                       | IOCI 🗍 KOPÍROVAT                      | ¥ VYMAZAT ŽÁDOST     | 🗸 KONTROLA 🔒 FINALIZACE | 🖨 тізк                 |                                   |
| Subjekt                              |                                      |                                       |                      |                         |                        |                                   |
| IČ                                   | IČ zahraniční                        | RČ                                    | Název subjektu       |                         | Jméno                  | Příjmení                          |
| <b>T</b>                             | <b>T</b>                             | · · · · · · · · · · · · · · · · · · · |                      | Y                       | Y                      | <b>Y</b>                          |
| 00551023                             |                                      |                                       | Ministerstvo práce a | sociálních věcí         |                        |                                   |
|                                      | Položek na stránku                   | 25 🔻                                  |                      |                         |                        | Stránka 1 z 1, položky 1 až 1 z 1 |
| Osoba                                |                                      |                                       |                      |                         |                        |                                   |
| Jméno                                |                                      |                                       | Příjmení             |                         | Hlavní kontaktní osoba | Statutární zástupce               |
|                                      |                                      | Y                                     |                      | Υ                       |                        |                                   |
| Nenalezeny žádné záznar              | ny k zobrazení<br>Položek na stránku | 25 🔻                                  |                      |                         |                        | Stránka 1 z 1, položky 0 až 0 z 0 |
| Nový zázna                           | am Smaz                              | at záznam                             | Uložit               | Otherse                 |                        |                                   |
|                                      | Cintar                               |                                       | 010211               | Storno                  |                        |                                   |
| TITUL PŘED JMÉNEM<br>Ing.            | B JMÉNO                              |                                       |                      | Storno                  | TUL ZA JMÉNEM          |                                   |
| TITUL PŘED JMÉNEM<br>Ing.<br>TELEFON |                                      |                                       |                      |                         | TUL ZA JMÉNEM          |                                   |
| TITUL PŘED JMÉNEM<br>Ing.<br>TELEFON |                                      | B MOBIL<br>777555333                  |                      | AAIL<br>@mpsv.cz        | TUL ZA JMÉNEM          |                                   |

- Nutno vložit hlavní kontaktní osobu a minimálně jednoho statutárního zástupce (rozlišit zaškrtnutím checkboxu).
- Každá další osoba je vložena pomocí Nový záznam.

# ÚČTY SUBJEKTU, ÚČETNÍ OBDOBÍ, KATEGORIE INTERVENCÍ

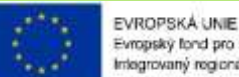

| Subjekty                | ^    |
|-------------------------|------|
| Subjekty projektu       |      |
| CZ NACE                 |      |
| Adresy subjektu         |      |
| Osoby subjektu          |      |
| Účty subjektu           |      |
| Účetní období           |      |
| Veřejná podpora         |      |
| Financování             | ~    |
| Rozpočet jednotkový     |      |
| Přehled zdrojů financo  | vání |
| Finanční plán           |      |
| Kategorie intervencí    |      |
| Veřejné zakázky         | ~    |
| Mathematical and states |      |

- Záložky Účty subjektu, Účetní období a Kategorie intervencí se v žádosti o finanční podporu nevyplňují, jsou NEeditovatelné!!!
- Žadatel vyplňuje až před přípravou právního aktu na vyzvání poskytovatele podpory.
- Pokyny k doplnění žádosti o podporu v IS KP14+ před vydáním právního aktu (v aktuálním vydání).
  - https://www.esfcr.cz/formulare-pro-uzavreni-pravniho-aktu-a-vzorypravnich-aktu-o-poskytnuti-podpory-na-projekt-opz/-/dokument/798824

### Rozpočet jednotkový

| Kād       | Mäzev                            | Mēmā jednotika<br>(Individuālni) | Cena jednatky | Počet jednotek | Částka celkem | Potonek | Ûroveli | Procenta | Mêrnê jednotka (7 čisehilko) | Mi (p |
|-----------|----------------------------------|----------------------------------|---------------|----------------|---------------|---------|---------|----------|------------------------------|-------|
| Ţ         | Y                                | ( Y                              | Y             | Y              | Y             | OY      | Y       | Y        | T                            | T     |
| 1         | Celkové způnobilé výdaje         |                                  | 0,00          | 0,00           | 0,00          |         | 1       | 0.00     | 1                            |       |
| 1.1       | Přimé náklady                    |                                  | 0,00          | 0,00           | 0,00          |         | 2       | 0,00     |                              |       |
| 1.2.1     | Osobní náklady                   |                                  | 0,00          | 8,00           | 0,00          |         | 3       | 0,00     |                              |       |
| 1.3.1.1   | Pracovní smlouvy                 |                                  | 0,60          | 0,00           | 0,00          | 4       | 4       | 0,00     |                              |       |
| 1.1.1.2   | Dohody o pracovní činnosti       |                                  | 0,00          | 0,00           | 0,00          | 4       | 4       | 0,00     |                              |       |
| 1.1.1.2   | Dohody o provedení práce         |                                  | 0,00          | 0,00           | 0,00          | 1       | 4       | 0,00     |                              |       |
| 1.1.2     | Cestovné                         |                                  | 0,00          | 0,00           | 0,00          |         | 3       | 0,00     |                              |       |
| 1.1.2.1   | Zahraniční cesty mistniho perso  |                                  | 0,00          | 0,00           | 0,00          | 1       | 4       | 0,00     |                              |       |
| 1.1.2.2   | Cesty zahraničních expertů       |                                  | 0,00          | 0,00           | 0,00          | 1       | 4       | 0,00     |                              |       |
| 1.1.2     | Zařízení a vybavení, včetně náj  |                                  | 0,00          | 0,00           | 0,00          |         | 3       | 0,00     |                              |       |
| 1.1.3.1   | tovestični vjidaje               |                                  | 0,00          | 0,00           | 0,00          |         | 4       | 0,00     |                              |       |
| 1.1.2.1.1 | Pořízení odpisovaného nehmotn    |                                  | 0,00          | 0,00           | 0,00          | 1       | 5       | 0,00     |                              |       |
| 1.1.3.1.2 | Pořízení odpisovaného hmotnéh…   |                                  | 0,00          | 0,00           | 0,00          | 4       | 5       | 0,00     |                              |       |
| 1.1.3.2   | Neirwestični výdaje              |                                  | 0,00          | 0,00           | 0,00          |         | 4       | 0,00     |                              |       |
| 1.1.3.2.1 | Neodpisovaný nehmotný majetek    |                                  | 0,00          | 8,00           | 0,00          | 4       | 5       | 0,00     |                              |       |
| 1.1.3.2.2 | Neodpisovaný hmotný majelek      |                                  | 0,00          | 0,00           | 0,00          | 1       | 5       | 0,00     |                              |       |
| 1.1.3.2.3 | Spot/ebni materiäl               |                                  | 0,00          | 0.00           | 0,00          | 1       | 5       | 0,00     |                              |       |
| 1.1.3.2.4 | N/ijem/operativni leasing odpis  |                                  | 0,00          | 0,00           | 0,00          | 1       | 5       | 0,00     |                              |       |
| 1.1.3.2.5 | Odpisy majetku                   |                                  | 0,00          | 0,00           | 0,00          | 1       | 5       | 0,00     |                              |       |
| 1.1.4     | Nákup služeb                     |                                  | -0,00         | 0,00           | 0,00          | 1       | 3       | 0,00     |                              |       |
| 13.5      | Drobné stavební úpravy           |                                  | 0,00          | 0,00           | 0,00          | 1       | 3       | 0,00     |                              |       |
| 1.1.6     | Přímá podpoza cílové skupiny     |                                  | 0,00          | 0,00           | 0,00          |         | 3       | 0,00     |                              |       |
| 1.1.6.1   | Mzdové přispěvky                 |                                  | 0,00          | 0,00           | 0,00          | 4       | 4       | 0,00     |                              |       |
| 1.1.6.2   | Cestovné a ubytování             |                                  | 0,00          | 0,00           | 0,00          | 1       | 4       | 0,00     |                              |       |
| 1.1.6.3   | Plispěvek na péči o dítě a další |                                  | 0,90          | 0,00           | 0,00          | 1       | 4       | 0,00     |                              |       |
| 1.1.5.4   | Příspěvek na zapracování         |                                  | 0,00          | 0,00           | 0,00          | 1       | 4       | 0,00     |                              |       |
| 11.6.5    | ,iné                             |                                  | 0,00          | 0,00           | 0,00          | 1       | 4       | 0,00     |                              |       |
| 1.1.7     | Křižové financování              |                                  | 0,00          | 0,00           | 0,00          | 1       | 3       | 0,00     |                              |       |
| 1.2       | Nepřimé náklady                  |                                  |               |                |               |         | 2       |          |                              |       |
| 2         | Celkové nezplisobilé výdaje      |                                  | 0,00          | 0,00           | 0,00          |         | 1       | 0,00     |                              |       |
| <         |                                  |                                  |               |                |               |         |         |          |                              | >     |
|           |                                  |                                  |               |                |               |         |         |          |                              |       |

Přímá editace nákladů.
 Editovat vše (tlačítko pod rozpočtem) – umožňuje přímé vpisování nákladů do rozpočtu.

- Po vyplnění celého rozpočtu stačí zmáčknout Uložit vše.
- Možno exportovat do Excelu!!!

EVROPSKÁ UNIE

### Rozpočet jednotkový

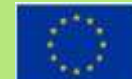

EVROPSKÁ UNIE Evropský tond pro regionální rozvoj Integrovaný regionální operační program

61

| 1.1.6.2 | Cestovné a ubytování             |   | 0,00            | 0,00     | 0,00      | 4 | 4        | 0,00   |   |   |
|---------|----------------------------------|---|-----------------|----------|-----------|---|----------|--------|---|---|
| 1.1.6.3 | Příspěvek na péči o dítě a další |   | 0,00            | 0,00     | 0,00      | 4 | 4        | 0,00   |   |   |
| 1.1.6.4 | Příspěvek na zapracování         |   | 0,00            | 0,00     | 0,00      | 1 | 4        | 0,00   |   |   |
| 1.1.6.5 | Jiné                             |   | 0,00            | 0,00     | 0,00      | 4 | 4        | 0,00   |   |   |
| 1.1.7   | Křížové financování              |   | 0,00            | 0,00     | 0,00      | 1 | 3        | 0,00   |   |   |
| 1.2     | Nepřímé náklady                  |   |                 |          |           |   | 2        |        |   |   |
| 2       | Celkové nezpůsobilé výdaje       |   | 0,00            | 0,00     | 0,00      |   | 1        | 0,00   |   |   |
| <       |                                  |   |                 |          |           |   |          |        | ) | > |
|         |                                  |   | •               | Ψ.       | *         |   |          | -      |   |   |
|         |                                  |   | Export standard | iní Edit | tovat vše |   |          |        |   |   |
| Nový zá | znam Smazat záznam               | U | ložit           | Storno   |           |   |          |        |   | _ |
| KÓD     | B NÁZEV                          |   |                 |          |           |   | POTOMEK  | ÚROVEŇ |   |   |
|         | Název 1                          |   |                 |          |           |   |          |        |   |   |
|         | CENA JEDNOTKY                    |   | POČET JEDNOTEK  | ČÁST     | (A CELKEM |   | PROCENTO | _      |   |   |
|         |                                  |   |                 |          |           |   |          |        |   |   |
|         |                                  |   |                 |          |           |   |          |        |   |   |

- Editace po jednotlivých řádcích.
- Aktivní řádek možno editovat přímo pod rozpočtem.
- U položek označených zelenou fajfkou, je možno vytvářet podpoložky – přes tlačítko Nový záznam.
- Každou vyplněnou/založenou položku je potřeba ULOŽIT!!!

# Přehled zdrojů financování

| ×                                    |                       |                        |                |                         |                  |                       |           |         |                  |                          |                     |
|--------------------------------------|-----------------------|------------------------|----------------|-------------------------|------------------|-----------------------|-----------|---------|------------------|--------------------------|---------------------|
| PREHLED ZDROJU FINANCO               | VANI                  |                        |                |                         |                  |                       |           |         |                  |                          |                     |
| 👫 PŘÍSTUP K PROJEKTU 👔               | Y PLNÉ MOCI           | <b>KOPÍROVA</b>        | т 🗙 Г          | /YMAZAT ŽÁDOST          | V KONTROLA       | FINALIZACE            | H TISK    |         |                  |                          |                     |
| Fáze přehledu financování            | Název p               | rojektu                |                | Celkové zdroje          |                  | Celkové způsobilé výc | laje      |         | Celkové nezpůsob | ilé výdaje               |                     |
| Žádost o podporu                     | Test vý               | zvy 022                |                |                         | 2 500 000,0      | 00                    | 2 500 000 | 0,00    |                  | 0,00                     |                     |
|                                      |                       |                        |                |                         |                  | •                     |           | •       |                  | •                        |                     |
| FÁZE PŘEHLEDU FINANCOVÁNÍ            |                       |                        | MĚNA           |                         |                  |                       |           |         |                  |                          |                     |
| Žádost o podporu                     |                       |                        | CZK            |                         |                  |                       |           |         |                  |                          |                     |
| CELKOVÉ ZPŮSOBILÉ VÝDAJE             | CZV BEZ PŘÍJI         | ΛŮ                     | PŘÍSE          | ĚVEK UNIE               | NÁRO             | DNÍ VEŘEJNÉ ZDROJE    | JINÉ F    | PENĚŽNÍ | PŘÍJMY (JPP)     | 1                        |                     |
| 2 500 000,00                         |                       | 2 500 000,00           |                | 2 125 00                | 00,00            | 375 000,00            |           |         |                  | J                        |                     |
| VLASTNI ZDROJ FINANCOVANI            | ZDROJ FINAN           | COVANI VLASTNIHO       | PODILU         |                         | ₩ VL             | ASTNIHO FINANCOVANI   |           | Zdroj   | j financování    |                          |                     |
|                                      |                       |                        |                |                         |                  |                       |           |         | <u>5</u>         |                          |                     |
| Rozpad financí                       |                       |                        |                |                         |                  |                       |           | Kód zd  | Iroje            | Nézeu adreis finanzauéní |                     |
| Při změně vlastního podílu, při změn | ě rozpočtu je nutné p | oužít toto tlačítko p  | ro zobrazení a | ktuálního přehledu fina | ancování.        |                       |           | financo | ování            | Nazev zuroje miancovani  |                     |
| V případě relevantního typu veřejné  | podpory je třeba zada | ıt údaje o velikosti p | odniku.        |                         |                  |                       |           | 1       | Y                |                          |                     |
|                                      |                       |                        |                |                         |                  |                       |           | SOUK    | :R               | Soukromé zdroje          |                     |
|                                      |                       |                        |                |                         | Uložit           |                       |           | SOUK    | R_NAR            | Národní soukromé zdro    | ije                 |
|                                      |                       |                        |                |                         |                  | -                     |           | ONP     |                  | Jine narodní veřejně fin | lanchi prostředky   |
| Dornad                               | الم و                 |                        | £              |                         | ( <u>'</u> , _ ) | 0 0 00 0              | ./        | NLP     |                  | Financhi prostředky z r  | ozpočtu krajů/kraje |
| - кограо                             |                       | oju                    | IIII           | diicov                  | dIII             | homoc                 | -         | SE      |                  | Finanční prostředky z h  | státních fondů      |
| tlačítka                             | Rozr                  | had fi                 | nar            | ncí                     |                  |                       |           | SR      |                  | Finanční prostředky ze   | státního rozpočtu   |
| ciacicita                            |                       |                        | nun            |                         |                  |                       |           | 100     |                  | ,                        |                     |
| Po ka:                               | ždé                   | změ                    | ně             | rozp                    | očtu             | nutn                  | 0         |         |                  |                          |                     |
|                                      |                       |                        |                |                         |                  |                       |           |         |                  |                          |                     |
| provest                              | : rozp                | adti                   | nan            | ci znc                  | DVU.             |                       |           |         |                  |                          |                     |

# Finanční plán

| FINANČI           | NÍ PLÁN                  |                   |                             |                       |                            |                          |                                  |                                   |                                |                             |                                      |
|-------------------|--------------------------|-------------------|-----------------------------|-----------------------|----------------------------|--------------------------|----------------------------------|-----------------------------------|--------------------------------|-----------------------------|--------------------------------------|
| 🎁 PŘÍS            | STUP K PROJEKTU          | $\mathbf{\simeq}$ | PLNÉ MOCI                   | KOPÍROV               | /AT 🗶 VI                   | MAZAT ŽÁDOST             | KONTROLA                         | FINALIZACE                        | H TISK                         |                             |                                      |
| Součtový<br>řádek | Pořadí finančního pla    | ánu               | Datum předložení            | ī                     | Záloha - plán              | Záloha - Investio        | ce Záloha -<br>Neinvestice       | Vyúčtování - plán                 | Vyúčtování -<br>Investice      | Vyúčtování -<br>Neinvestice | Vyúčtování - plán očištěné<br>příjmy |
|                   |                          | 1                 | 20. 12. 2015                |                       | 750 000,0                  | 0,0                      | 0,00                             |                                   |                                |                             |                                      |
|                   |                          | 2                 | 20. 5. 2016                 |                       | 875 000,0                  | 0,0                      | 0,00                             | 1 250 000,00                      | 0,00                           | 0,00                        |                                      |
|                   |                          | 3                 | 25. 12. 2016                |                       | 875 000,0                  | 0,0                      | 0,00                             | 1 250 000,00                      | 0,00                           | 0,00                        |                                      |
| 4                 |                          | 4                 |                             |                       | 2 500 000,0                | 0,0                      | 0,00                             | 2 500 000,00                      | 0,00                           | 0,00                        | 0,                                   |
|                   |                          |                   |                             |                       |                            |                          |                                  | •                                 | •                              | -                           |                                      |
| 1 ZÁLOH           | A - PLÁN                 | 20.<br>750 00     | 12. 2015<br>ννύčτο<br>00,00 | WÍ                    |                            |                          | Závěrečná pla                    | tba 🗹 Zálohová<br>Zálohová platba | platba<br>neobsahuje vyúčtován | í                           |                                      |
|                   | Kontrola sh              | ody č             | ástek finančníh             | no plánu a            | a rozpočtu                 |                          | ygenerovat nový fi               | inanční plán                      |                                |                             |                                      |
|                   | Možno<br>Kontro<br>Možno | o v<br>ola<br>o v | ytváře<br>shody<br>vgene    | et ru<br>y čá<br>erov | včně p<br>stek t<br>at fin | oomoc<br>finanč<br>anční | cí vyplň<br>ního pla<br>plán - p | ování ž<br>ánu a r<br>oodle n     | źlutých<br>ozpoč<br>iastave    | n polí.<br>tu.<br>ení výz   | VY.                                  |

# VEŘEJNÉ ZAKÁZKY

| 2 2 4 |  |
|-------|--|
|       |  |
|       |  |
| 1     |  |
|       |  |
| 1 20  |  |
|       |  |
|       |  |
|       |  |

| Přijmy projektu  Přijmy projektu  Příjmy projektu  Příjmy dle čl. 61 obecného nařízení  Příjmy dle čl. 61 obecného nařízení |                          |            |                   |     |
|----------------------------------------------------------------------------------------------------|--------------------------|------------|-------------------|-----|
| Doplňkové informace                                                                                                    |                          |            | Atribut operace — |     |
| ☑ Realizace zadávacích řízení na projektu                                                                                   |                          |            | 🗌 Integrovanj     | i l |
| REŽIM FINANCOVÁNÍ      D Projekt je zcela nebo zčásti prováděn                                                              | sociálními partnery nebo | NNO        | 🗌 Synergický      |     |
| Projekt je zaměřen na orgány veřejné správy a veřejné služby na celostátní, regionální nebo místní úrovni                   |                          | Identifika | ice projektu      | ^   |
|                                                                                                    |                          | Identif    | ikace operace     |     |
|                                                                                                    |                          | Projek     | t                 |     |
|                                                                                                    |                          | Specif     | ické cíle         |     |
| Sekce identifikace projektu) Záložka Vožojné zakázky                                                                        |                          | Popis      | projektu          |     |
| <ul> <li>Zjednodušeně se jedná o zakázky s předpokládanou</li> </ul>                                                        | Veřejné zakázky          |            | ^                 |     |
| hodnotou dosahující či vyšší než 400.000 Kč bez                                                                             | Veřejné zakáz            | zky        |                   |     |
| vyšší než 500.000 Kč bez DPH v případě, že zadavatel                                                                        | Hodnocení a o            | odvolání   |                   |     |
| nepatří mezi veřejné či sektorové zadavatele podle § 2 odst. 2                                                              | Návrh/podnět             | t na ÚOH   | S                 |     |
| a 6 zákona č. 137/2006 Sb., o veřejných zakázkách, a zároveň<br>podpora poskytovaná na tuto zakázku není vyšší než 50 %.    | Údaje o smlou            | uvě/doda   | tku               |     |
|                                                                                                    | Přílohy k VZ             |            |                   |     |

### Veřejné zakázky

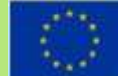

EVROPSKÁ UNIE Evropský tond pro regionální rozvoj Integrovaný regionální operační program

Méně než 400/500 tis. Kč bez DPH

Neprovádí se výběrové řízení

- Rozhodnutí o dodavateli vychází z dříve získaných informací na trhu (resp. cenách) nebo průzkumu trhu
- Doložení účetního dokladu – zřejmý předmět zakázky, množství plnění a cena

Od 400/500 tis. Kč do 2mil./6mil. Kč bez DPH

Výběr dodavatele je vázán na VŘ

- Povinnost zveřejnit výzvu na esfcr.cz
- Zápis o hodnocení nabídek
- Písemná smlouva
- s dodavatelem

   (alespoň ve formě písemné potvrzené objednávky dodavatelem)

Od 2 mil./6mil. Kč bez DPH

Výběr dodavatele je vázán na VŘ

Dle zákona č.137/2006 Sb.,

o veřejných zakázkách

- Povinnost zveřejnění
- Zápis o posouzení a hodnocení nabídek
- Písemná smlouva
- s dodavatelem (nepostačuje objednávka)
- ÚČELOVÉ DĚLENÍ PŘEDMĚTU VZ JE NEPŘÍPUSTNÉ !!!

### Čestné prohlášení

EVROPSKÁ UNIE Evropský fond pro regionální rozvoj Integrovaný regionální operační program

| INAPROHLASENI                                                                                                    |                                                                                                    |                                                                                     |               |
|----------------------------------------------------------------------------------------------------|----------------------------------------------------------------------------------------------------|-------------------------------------------------------------------------------------|---------------|
| PŘÍSTUP K PROJEKTU 🎽 PLNÉ MOCI 🗍 KOPÍROV                                                                                                    | YAT 🗙 VYMAZAT ŽÁDOST 🖌 KONTROLA 🔒 FINALIZACE 🚔 TISK                                                                                                    |                                                                                     |               |
| v čestného prohlášení                                                                                                    | Popis K                                                                                                    | Kód                                                                                 | Souhlas       |
| Υ                                                                                                    | Y                                                                                                    | Y                                                                                   |               |
| - čestné prohlášení v žádosti o podporu (část 1)                                                                                                    | 0                                                                                                    | 0PZ_01                                                                              |               |
| - čestné prohlášení v žádosti o podporu (část 2)                                                                                                    | 0                                                                                                    | 0PZ_02                                                                              |               |
| ▲ 1 ► ► Položek na stránku 25 ▼                                                                                                    | Strä                                                                                                    | ránka 1 z 1, polož                                                                  | ky 1 až 2 z 2 |
|                                                                                                    |                                                                                                    |                                                                                     |               |
| Nový záznam Kopírovat záznam                                                                                                    | Smazat záznam Uložit Storno                                                                                                    |                                                                                     |               |
| název čestného prohlášení<br>OPZ - čestné prohlášení v žádosti o podporu (část 1)<br>rext čestného prohlášení<br>Statutární orgán, resp. osoba oprávněná jednat za žada                                                                                                    | Ele (dále jen "statutární orgán") stvrzuje, že:                                                                                                    | Otevřít v novér                                                                     | n okně        |
| uÁzev ČESTNÉHO PROHLÁŠENÍ<br>OPZ - ČESTNÉHO PROHLÁŠENÍ<br>OPZ - ČESTNÉHO PROHLÁŠENÍ<br>Statutární orgán, resp. osoba oprávněná jednat za žada<br>- žadatel/partner s finančním příspěvkem není v likvi<br>insolvenční řízení ve smyslu zákona č. 182/2006 Sb., o<br>- žadatel/partner s finančním příspěvkem nemá v evi<br>pojištění nebo na sociálním zabezpečení nebo příspěvku<br>(plátci) daně povoleno posečkání daně nebo placení dar<br>20a zákona č. 589/1992 Sb., o pojistném na sociálním z<br>- na žadatel/partnera s finančním příspěvkem nebyl vy<br>protiprávní a neslučitelná se společným trhem;<br>- žadatel/partnera s finančním příspěvkem nebyl vy | tele (dále jen "statutární orgán") stvrzuje, že:<br>idaci ve smyslu zákona č. 89/2012, občanský zákoník, v úpadku, hrozícím úpadku či proti němu není ve<br>úpadku a způsobech jeho řešení (insolvenční zákon);<br>idenci daní zachyceny daňové nedoplatky nebo nemá nedoplatek na pojistném nebo na penále na veřeji<br>u na státní politiku zaměstnanosti (pozn.: za splněné podmínky bezdlužnosti se považuje, pokud bylo pr<br>ně ve splátkách dle § 156 zákona č. 280/2009 Sb., daňový řád, nebo placení pojistného a penále ve splá<br>zabezpečení a příspěvku na státní politiku zaměstnanosti);<br>rdán inkasní příkaz po předcházejícím rozhodnutí Evropské komise prohlašujícím, že poskytnutá podpor | Otevřít v novér<br>edeno<br>jné zdravotní<br>ooplatníkovi<br>átkách dle §<br>ora je | n okně        |

Zaškrtnout checkbox u požadovaných čestných prohlášení a každý řádek uložit. Editace se omezuje na vyznačení souhlasu s textem prohlášení, textové pole s obsahem prohlášení nelze editovat.

### Dokumenty

 $\odot$ 

EVROPSKÁ UNIE Evropský tond pro regionální rozvoj Imegrovaný regionální operační program

| PŘÍSTUP K PROJEKTU PLNÉ MOCI KOPÍROVAT VYMAZAT ŽÁDOST KONTROLA POvinný Soubor   ořadí Název dokumentu Doložený soubor Povinný Soubor   V V V V V   1 XY V V V   K d 1 b H Položek na stránku 25 v Stránka 1 z 1, položky 1 až 1 z 1   Nový záznam Smazat záznam Uložit Storno voňapí Buk POVINNÉ PŘÍLOHY ZÁDOST o POPPORU POtvrzení souladu projektu od obce - platí pro aktivitu b) domovník POVinný Oproz NA UMÍSTĚNÍ DOKUMENTU Oproz NA UMÍSTĚNÍ DOKUMENTU Oproz NA UMÍSTĚNÍ DO                                                                                                    | DOKUMENTY              |                          |                     |                          |                 |      |          |        |                    |                              |
|----------------------------------------------------------------------------------------------------|------------------------|--------------------------|---------------------|--------------------------|-----------------|------|----------|--------|--------------------|------------------------------|
| ořadí     Název dokumentu     Doložený soubor     Povinný     Soubor       I     XY     I     I     I       I     XY     I     I     I       I     XY     I     I     I       I     XY     I     I     I       I     XY     I     I     I       I     XY     I     I     I       I     I     I     I     I     I       I     I     Položek na stránku 25     Stránka 1 z 1, položky 1 až 1 z 1       Nový záznam     Smazat záznam     Uložit     Storno       Pošaolí     I     Axázev pokumentu     I       1     I     I     I       I     I     I     I       I     I     I     I       I     I     I     I       I     I     I     I       I     I     I     I       I     I     I     I       I     I     I     I       I     I     I     I       I     I     I     I       I     I     I     I       I     I     I     I       I                                                                                                    | <b>PŘÍSTUP K PROJE</b> | EKTU MOCI                | KOPÍROVAT           | 🗙 VYMAZAT ŽÁDOST         | V KONTROLA      | ê FI | NALIZACE | 🖶 тізк |                    |                              |
| I XY     I XY     Export standardní     I     I     Položek na stránku 25 •     Stránka 1 z 1, položky 1 až 1 z 1     Nový záznam     Smazat záznam     Uložit     Storno     *oňapí     I     Název předberinovaného bokumentu     I     I     Potvrzení souladu projektu od obce - platí pro aktivitu b) domovník     Image: Dokumentu     Obkaz na umístění dokumentu     Obkaz na umístění dokumentu     Obkaz na umístění dokumentu     Obkuzentu     Obkuzentu                                                                                                    | Pořadí N               | lázev dokumentu          |                     |                          | Doložený soubor |      | Povinný  |        | Soubor             |                              |
| 1       XY       ✓         Export standardní         I       Položek na stránku 25 ▼       Stránka 1 z 1, položky 1 až 1 z 1         Nový záznam       Smazat záznam       Uložit       Storno         ×oňadí       B       Název pokomentu          1       Í       Í       Í         Potrzení souladu projektu od obce - platí pro aktivitu b) domovník       IIII       IIIIIIIIIIIIIIIIIIIIIIIIIIIIIIIIIIII                                                                                                    | <b>Y</b>               |                          |                     | <b>Y</b>                 | □ ▼             |      |          |        |                    | <b>•</b>                     |
| Export standardní         Image: Položek na stránku 25 mm       Stránka 1 z 1, položky 1 až 1 z 1         Nový záznam       Smazat záznam       Uložit       Storno         Nový záznam       Smazat záznam       Uložit       Storno         Nořákoří       In Název Dokumentu       Image: Položek na stránku 25 mm       Image: Položek na stránku 25 mm         Nový záznam       Smazat záznam       Uložit       Storno         Nožev předoteřinovaného Dokumentu       Image: Položek na stránku 25 mm       Image: Položek na stránku 25 mm         Název předoteřinovaného Dokumentu       Image: Položek na stránku 25 mm       Image: Položek na stránku 25 mm         Povinný       ODKAZ NA UMÍSTĚNÍ DOKUMENTU       Image: Položek na stránku 25 mm       TYP PŘÍLOHY ŽÁDOSTI O PODPORU         "opis Dokumentu       0/2000       Otevřít v novém okně       0/2000                                                                                                    | 1 X                    | Y                        |                     |                          | 1               |      |          |        |                    |                              |
| Image: Stranka 1 z 1, položky 1 až 1 z 1     Nový záznam     Smazat záznam     Uložit     Storno     Pořapí     Image: Název předbeřinovaného dokumentu     Image: Storno     Název předbeřinovaného dokumentu     Potvrzení souladu projektu od obce - platí pro aktivitu b) domovník     Opravný     Opravný     Opravný     Opravný     Opravný     Opravný     Opravný     Opravný     Opravný     Opravný     Opravný     Opravný     Opravný     Opravný     Opravný     Opravný     Opravný     Opravný     Opravný     Opravný     Opravný     Opravný     Opravný     Opravní pravní pra                                                                                                    |                        |                          |                     | Ехро                     | rt standardní   |      |          |        |                    |                              |
| Nový záznam       Smazat záznam       Uložit       Storno         PořADÍ       NÁZEV DOKUMENTU       Image: Storno       Image: Storno         1       Image: Storno       Image: Storno       Image: Storno         1       Image: Storno       Image: Storno       Image: Storno         1       Image: Storno       Image: Storno       Image: Storno         1       Image: Storno       Image: Storno       Image: Storno         1       Image: Storno       Image: Storno       Image: Storno         1       Image: Storno       Image: Storno       Image: Storno         1       Image: Storno       Image: Storno       Image: Storno         1       Image: Storno       Image: Storno       Image: Storno         1       Image: Storno       Image: Storno       Image: Storno         1       Image: Storno       Image: Storno       Image: Storno       Image: Storno         1       Image: Storno       Image: Storno       Image: Storno       Image: Storno       Image: Storno         1       Image: Storno       Image: Storno       Image: Storno       Image: Storno       Image: Storno       Image: Storno       Image: Storno       Image: Storno       Image: Storno       Image: Storno       Image: Storno                                                                                                    |                        | Položek na stránku 25    | •                   |                          |                 |      |          |        | Strán              | ca 1 z 1, položky 1 až 1 z 1 |
| POŘADÍ       I NÁZEV DOKUMENTU         1                                                                                                    | Nový zázna             | m Smazat záz             | nam                 | Uložit                   | Storno          |      |          |        |                    |                              |
| 1       Image: State of the state of the st | POŘADÍ                 | NÁZEV DOKUMENTU          |                     |                          |                 | ·    |          |        |                    |                              |
| Síslo       NÁZEV PŘEDDEFINOVANÉHO DOKUMENTU       DRUH POVINNÉ PŘÍLOHY ŽÁDOSTI O PODPORU         Potvrzení souladu projektu od obce - platí pro aktivitu b) domovník       Image: Constraint of the povinné prélicity of the povinné prélicity of the povinné prélici                                             | 1                      |                          |                     |                          |                 |      |          |        |                    |                              |
| Potvrzení souladu projektu od obce - platí pro aktivitu b) domovník       III         ODKAZ NA UMÍSTĚNÍ DOKUMENTU       TYP PŘÍLOHY         'OPIS DOKUMENTU       0/2000       Otevřít v novém okně                                                                                                    | číslo                  | NÁZEV PŘEDDEFINOVANÉHO D | OKUMENTU            |                          |                 |      |          |        | DRUH POVINNÉ PŘÍLO | HY ŽÁDOSTI O PODPORU         |
| ODKAZ NA UMÍSTĚNÍ DOKUMENTU         TYP PŘÍLOHY           Povinný         0/2000         Otevřít v novém okně                                                                                                    |                        | Potvrzení souladu proje  | ktu od obce - platí | pro aktivitu b) domovník |                 |      |          |        |                    |                              |
| POVINNÝ<br>POJS DOKUMENTU D/2000 Otevřít v novém okně                                                                                                    | D Davinaní             | ODKAZ NA UMÍSTĚNÍ DOKUME | NTU                 |                          |                 |      |          |        | TYP PŘÍLOHY        |                              |
| POPIS DOKUMENTU 0/2000 Otevřít v novém okně                                                                                                    | Povinny                |                          |                     |                          |                 |      |          |        |                    |                              |
|                                                                                                    | POPIS DOKUMENTU        |                          |                     |                          |                 |      |          |        | 0/2000             | Otevřít v novém okně         |
|                                                                                                    |                        |                          |                     |                          |                 |      |          |        |                    |                              |
|                                                                                                    |                        |                          |                     |                          |                 |      |          |        |                    |                              |
|                                                                                                    |                        |                          |                     |                          |                 |      |          |        |                    |                              |
|                                                                                                    | SOUBOR                 |                          |                     |                          |                 |      |          |        | DAT                | UM VLOŽENÍ                   |
|                                                                                                    | Y Podpis_hotlin        | a.docx                   |                     | Pripójit Otevřít         |                 |      |          |        | 30                 | . září 2015 23:42:33         |
| ROUBOR<br>Podpis_hotlina.docx  DATUM VLOŽENÍ  Otevřít  DATUM VLOŽENÍ  30. září 2015 23:42:33                                                                                                    |                        |                          |                     |                          |                 |      |          |        | VER                | ZE DOKUMENTU                 |
| SOUBOR<br>Připojit Otevřít<br>DATUM VLOŽENÍ<br>30. září 2015 23:42:33<br>VERZE DOKUMENTU                                                                                                    | Stáhnout soubo         | r dokumentu              |                     |                          |                 |      |          |        | 00                 | 01                           |

- Požadované dokumenty jsou uvedeny v textu výzvy MAS/ŘO.
- Předdefinovaný <u>vzor/formulář</u> přílohy stáhnete přes tlačítko Stáhnout soubor dokumentu.
- Tlačítkem Připojit fyzický soubor připojíte a záznam uložte.

67

### **Operace se žádostí**

EVROPSKÁ UNIE Evropský tond pro regionální rozvoj Integrovaný regionální operační program

Horní příkazový řádek obsahuje:

- Přístup k projektu
- Plné moci
- Kopírovat
- Vymazat žádost
- Kontrola
- Finalizace
- Tisk

## Přístup k projektu

EVROPSKÁ UNIE Evropsky fond pro regionální rozvoj Integrovaný regionální operační program

 Uživatel, který žádost založil se automaticky stává <u>Správcem přístupů.</u>

| PŘÍSTUP K PROJEKTU |                     |       |          |        |                                 |           |          |                                          |                                  |
|--------------------|---------------------|-------|----------|--------|---------------------------------|-----------|----------|------------------------------------------|----------------------------------|
| Správci projektu   |                     |       |          |        |                                 |           |          |                                          |                                  |
| Uživatelské jméno  | Správce<br>přístupů | ditor | Signatář | Čtenář | Zástupce<br>správce<br>přístupů | Zmocněnec | Pořadí   | Signatář bez<br>registrace v<br>IS KP14+ | Jméno neregistrovaného signatáře |
| Y                  |                     |       |          |        |                                 |           | <b>Y</b> |                                          | Y                                |
| OXISKP14           | ~                   | ~     | ~        |        |                                 |           |          |                                          |                                  |

- Možno zpřístupnit žádost dalším uživatelům, včetně pracovníků technické podpory <u>iskp@mpsv.cz</u>.
- <u>Nastavit práva uživatelů:</u>
  - Čtenář
  - Editor
  - Signatář
  - Správce přístupů
  - Zástupce správce přístupů

## Přístup k projektu

EVI Evin Inte

- Přidělení přístupu novému uživateli pomocí tlačítka Nový záznam.
- Změna práv stávajících uživatelů Změnit nastavení přístupů.

| Nový záznam Smazat záznam           |                             |                                    |          |                    |
|-------------------------------------|-----------------------------|------------------------------------|----------|--------------------|
| NÁZEV PROJEKTU CZ<br>Test výzvy 022 | SPRÁVCE PŘÍSTUF<br>JZKOPJAN | ΰ                                  |          | Historie           |
| UŽIVATELSKÉ JMÉNO<br>JZKOPJAN       | ✓ Editor                    | 🗆 Signatář                         | 🗆 Čtenář | Zmocněnec          |
|                                     | 🗹 Správce při               | ístupů 🗆 Zástupce správce přístupů | Změnit n | nastavení přístupu |
| Signatář bez registrace v IS KP14+  |                             |                                    |          |                    |

## Přístup k projektu

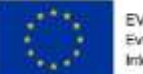

EVROPSKÁ UNIE Evropský tond pro regionální rozvoj Imegrovaný regionální operační program

Pokud má aplikace ISKP14+ umožnit signatáři podepsat žádost, musí mu být přidělena Úloha k podpisu.

| Üloha                                    |   | Signatăř |  | Jméno neregistrovaného signatáře | Datum<br>narození | Podepisuje<br>zmocněnec | Zmocněnec | Pořadí |  |
|------------------------------------------|---|----------|--|----------------------------------|-------------------|-------------------------|-----------|--------|--|
|                                          | Y | Y        |  | Y                                | T                 |                         | TOT       | Y      |  |
| informace o pokroku v realizaci projektu |   | OXISKP14 |  |                                  |                   |                         |           |        |  |
| Žádost o přezkum rozhodnutí              |   | OXISKP14 |  |                                  |                   |                         |           |        |  |
| Rozhodnutí o poskytnutí dotace           |   | OXISKP14 |  |                                  |                   |                         |           |        |  |
| Nämitka proti rozhodnutí výběrové komise |   | OXISKP14 |  |                                  |                   |                         |           |        |  |
| Žádost o podporu                         |   | OXISKP14 |  |                                  |                   |                         |           |        |  |
| Žádost o platbu                          |   | OXISKP14 |  |                                  |                   |                         |           |        |  |
| Zpráva o realizaci                       |   | OXISKP14 |  |                                  |                   |                         |           |        |  |
| Zpráva o udržitelnosti                   |   | OXISKP14 |  |                                  |                   |                         |           |        |  |
| Žádost o změnu                           |   | OXISKP14 |  |                                  |                   |                         |           |        |  |

| Nový záznam Sr                  | mazat záznam | Uložit    | Storno |                    |   |
|---------------------------------|--------------|-----------|--------|--------------------|---|
| IA.                             |              | POÑADÍ    |        |                    | > |
| rmace o pokroku v realizaci pro | ojektu       |           |        |                    |   |
| ua táš                          |              | ZMOCNÉNEC |        | PLATNOST PLNE MOCI |   |
| USKP14                          |              |           |        |                    |   |

Úlohu lze přidat pomocí tlačítka Nový záznam.<sup>71</sup>

### Plné moci

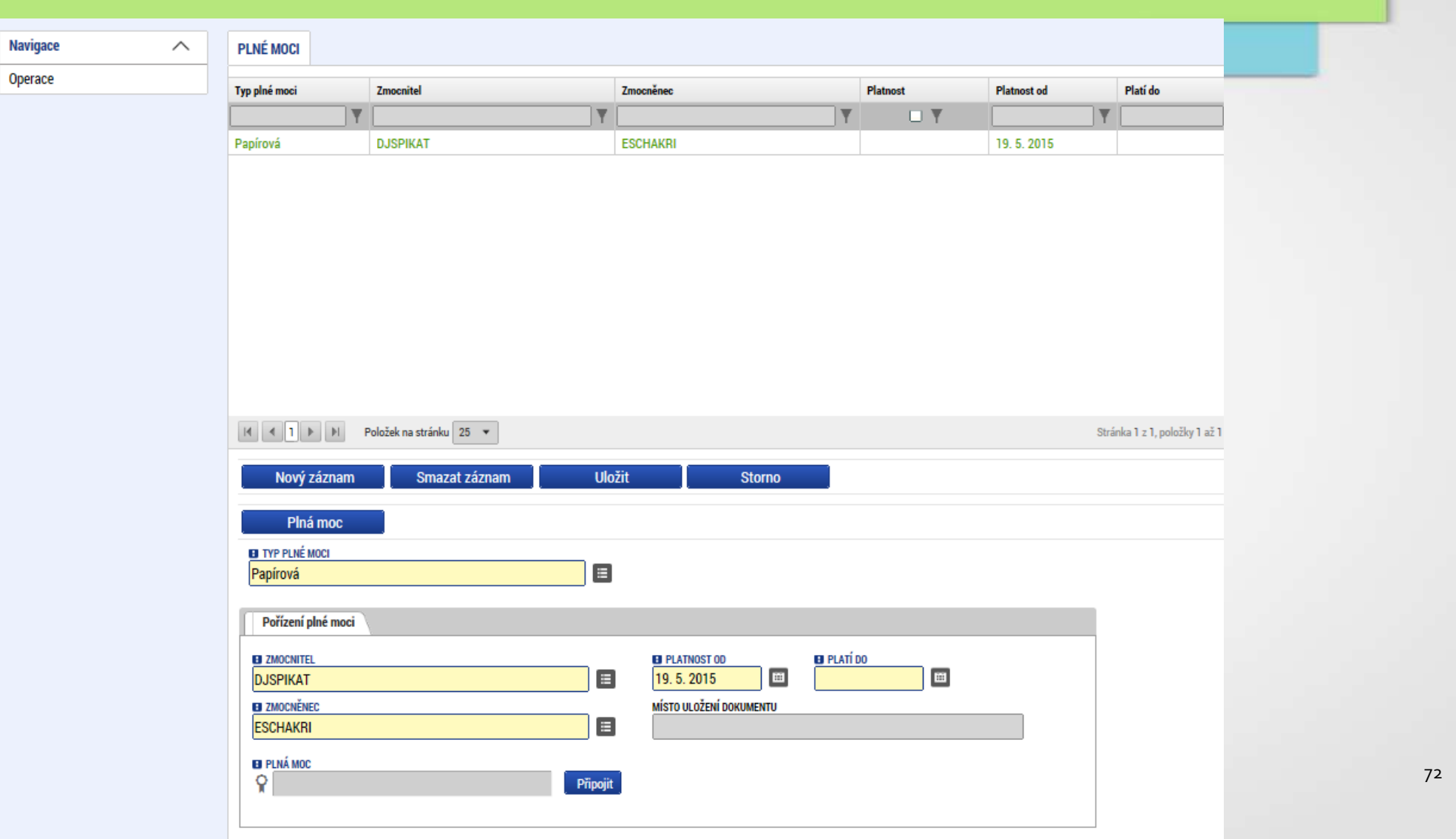

EVROPSKÁ UNIE
#### Kontrola

EVI Evin Inte

EVROPSKÁ UNIE Evropský tond pro regionální rozvoj Imegrovaný regionální operační program

- Provádíme zpravidla po vyplnění všech záložek (celé žádosti).
- Můžeme využít i průběžně jako nápovědu jak správně dané pole vyplnit.
- Všechny červené chybové hlášky nutno odstranit.

ISUM-317266: <u>Klíčové aktivity</u> - Musí být zadána alespoň jedna klíčová aktivita (Název + Popis klíčové aktivity). ISUM-317266: <u>Umístění</u> - Musí existovat alespoň jeden záznam Dopadu k projektu. ISUM-317266: <u>Umístění</u> - Musí existovat alespoň jeden záznam Místa realizace k projektu ISUM-314216: <u>Dokumenty</u> - Není vyplněn povinný atribut Název dokumentu. ISUM-314216: <u>Osoby subjektu</u> - Není vyplněn povinný atribut Příjmení. ISUM-314216: <u>Osoby subjektu</u> - Není vyplněn povinný atribut Jméno. ISUM-314216: <u>Indikátory</u> - Není vyplněn povinný atribut Cílová hodnota. ISUM-314216: <u>Indikátory</u> - Není vyplněn povinný atribut Popis hodnoty. ISUM-314216: <u>Indikátory</u> - Není vyplněn povinný atribut Výchozí hodnota. ISUM-314216: <u>Indikátory</u> - Není vyplněn povinný atribut Uýchozí hodnota.

Kontrola proběhla v pořádku = možnost finalizovat!

### **Finalizace**

EVROPSKÁ UNIE Evropský ford pro regionální rozvoj Integrovaný regionální operační program

- Nutno v nastavení přístupů (záložka Přístup k žádosti) uvést/zatrhnout Signatáře.
- I po finalizaci žádosti o podporu možno provést změny.
- V PŘÍKAZOVÉM ŘÁDKU se objeví tlačítko STORNO FINALIZACE.
- Poté opět nutno finalizovat.
- POZOR!!!
- U finalizované žádosti nelze provádět změny v přístupech k projektu. Pokud je nutné změnu provést, musíte zmáčknout Storno finalizace na horní liště.

## Podpis a podání žádosti

EVROPSKÁ UNIE

Evropský lond pro regionální rozvoj integrovaný regionální operační program

#### PODPIS ŽÁDOSTI

- Poslední záložka v levém menu.
- Zaktivní se až po úspěšné finalizaci.
- Podepisuje jeden či více signatářů (dle volby na záložce Identifikace operace  $\rightarrow$  pole Způsob jednání).
- Nutný elektronický podpis (osobní kvalifikovaný certifikát).

#### **PODÁNÍ ŽÁDOSTI**

- Určeno na první záložce Identifikace operace (pole Typ podání) při vyplňování žádosti.
- Automaticky (nastaveno defaultně) x Ručně.
- Žádost podána současně s podpisem x Žádost ručně

podána.

| Datová oblast žádosti    | ^      |
|--------------------------|--------|
| Identifikace projektu    | $\sim$ |
| Klíčové aktivity         |        |
| Cílová skupina           |        |
| Umístění                 |        |
| Subjekty                 | $\sim$ |
| Financování              | $\sim$ |
| Kategorie intervencí     |        |
| Veřejné zakázky          | $\sim$ |
| Čestná prohlášení        |        |
| Přiložené dokumenty      |        |
| Seznam odborností projel | ctu    |
| Podpis žádosti           |        |

#### Podpis žádosti

| ádost o podporu se podepisuje elektronickým podpisem stiskem ikony pečetě.  |  |
|-----------------------------------------------------------------------------|--|
| Źádost o podporu se podepisuje elektronickým podpisem stiskem ikony pečetě. |  |
|                                                                             |  |
| SOUBOR                                                                      |  |
| Tiskova verze zadosti 0IBQ0Ppdf Připojit Otevřit                            |  |
| DATUM VYTVOŘENÍ DOKUMENTU SPRÁVCE PROJEKTU KTERÝ DOKUMENT VYTVOŘU           |  |
| 10. července 2015 10:05:04 JMPODDAN                                         |  |
| DATUM POSLEDNÍHO PODPISU DOKUMENTU                                          |  |
|                                                                             |  |

- Na záložce Podpis žádosti klikněte na ikonu pečeti.
- Po úspěšném podepsání tiskové verze žádosti se černá ikona pečeti změní na zelenou.

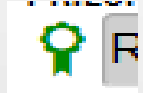

EVROPSKÁ UNIE

Evropský fond pro regionální rozvoj Integrovaný regionální operační program

#### Podpis žádosti

EVROPSKÁ UNIE Evropský lond pro Integrovaný regiona

Evropský fond pro regionální rozvoj Integrovaný regionální operační program

| PAISTUP K PROJEKTU                                                                                       |                                                                                                    | 63 |  |
|----------------------------------------------------------------------------------------------------|----------------------------------------------------------------------------------------------------|----|--|
| Žadost o podporu se podepisuje<br>sousoo                                                                 | <ul> <li>Systemové uložiště</li> <li>Soubory</li> </ul>                                                                                                    |    |  |
| Tiskova verze zadł<br>oatuw vytyolitel bosownen<br>10. července 2015 10:05<br>patuw Pogleowiej Poprisu p | Heslo<br>Citlivá data uživatele (heslo, certifikát) slouží pouze k vytvoření podpisu.<br>Tento proces je celý realizován na straně uživatele a k přenosu citlivých dat r<br>server nedochází. V aplíkací je uložena pouze veřejná část certifikátu<br>uživatele, jako součást podpisu pro pozdější ověření. | na |  |
|                                                                                                    | Zavřít Zobrazit podepisovaná data Dokončit                                                                                                    |    |  |

- Označíte checkbox Soubory.
- Přes tlačítko Vybrat vložíte soubor s elektronickým podpisem výběrem
- z adresářů vašeho počítače.
- Vložíte Heslo.
- Stisknete tlačítko Dokončit.

#### Stav žádosti

0

EVROPSKÁ UNIE Evropský tond pro regionální rozvoj Imegrovaný regionální operační program

| 🙌 PŘÍSTUP K PROJEKTU 🔛 PLN                                                                                      | тмосі 🗶 2 | RUŠENÍ SDÍLENÍ | KOPIROVAT     | 🚔 тізк |                                                                                                    |                                                                                                    |  |
|----------------------------------------------------------------------------------------------------|-----------|----------------|---------------|--------|----------------------------------------------------------------------------------------------------|----------------------------------------------------------------------------------------------------|--|
| zkrácený název projektu<br>Dětská skupina                                                                       |           |                |               |        | REGISTRAČNÍ ČÍSLO PROJEKTU<br>CZ.03.1.51/0.0/0.0/15_035/00                                                 | 002172                                                                                                    |  |
| ITAV                                                                                                    |           |                |               |        | IDENTIFIKACE ŽÁDOSTI (HASH)                                                                                | VERZE                                                                                                    |  |
| Zádost o podporu zaregistrována                                                                                 |           |                |               |        | 2EKbSP                                                                                                    | 0005                                                                                                    |  |
| PROCES<br>Zaregistrování žádosti o podporu<br>SPRÁVCE PŘÍSTUPŮ<br>LNPESELE                                      |           |                | Zobrazeni st  | vů     | Żádost o podporu<br>DATUM ZALOŻENÍ<br>1. prosince 2015 16:43:25<br>DATUM PODPISU<br>6. května 2016 8:36:54 | DATUM FINALIZACE<br>5. května 2016 9:04:23<br>DATUM PODÁNÍ AKTUÁLNÍ VERZE ŽÁDOSTI<br>6. května 2016 8:36:54 |  |
| NAPOSLEDY ZMĚNIL                                                                                                |           | DATUM A ČAS P  | OSLEDNÍ ZMĚNY |        | DATUM PRVNÍHO PODÁNÍ                                                                                       | VRÁCENO Z                                                                                                   |  |
| LNPESELE                                                                                                    |           | 6. května 20   | 16 8:36:56    |        |                                                                                                    |                                                                                                    |  |
| TYP PODÁNÍ<br>Automatické                                                                                       |           |                |               |        | Verze                                                                                                    |                                                                                                    |  |
| ZPÚSOB JEDNÁNÍ                                                                                                  |           |                |               |        |                                                                                                    |                                                                                                    |  |
| and a state of the second second second second second second second second second second second second second s | 1112      |                |               |        |                                                                                                    |                                                                                                    |  |

Datum a čas jednotlivých operací se žádostí od jejího založení

- až po podání.
- Možno sledovat stav podané žádosti během její administrace v systému ŘO OPZ (CSSF14+).
- Pokud je žádost správně podána, je doplněno Registrační číslo projektu.

### IS KP14+

EV Evr Inte

EVROPSKÁ UNIE Evropský tond pro regionální rozvoj Integrovaný regionální operační program

- Uživatel vyplňuje záložky postupně !!! Podle navigačního menu v levé části obrazovky – jednou vepsaná data se propisují do dalších záložek, či umožní zaktivnění některých neaktivních záložek.
- Žluté pole = povinná
- Šedivé pole = volitelná (zpřístupní se podle dat vyplňovaných během žádosti, nebo nejsou podle zadaných dat povinná)
- Bílé pole = vyplňuje systém

UKLÁDAT!! Každou vyplněnou záložku, či delší textové pole před jeho opuštěním uložte.

### IS KP14+ Postup při podávání žádosti

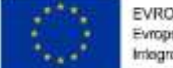

EVROPSKÁ UNIE Evropský fond pro regionální rozvoj Irriegrovaný regionální operační program

Registrace do systému IS KP14+

https://mseu.mssf.cz/ (!! Jen v prohlížeči Microsoft Internet explorer)

- Vyplnění elektronické verze žádosti
- Finalizace elektronické verze žádosti
- Podepsání a odeslání elektronické verze žádosti
- IVeškeré žádosti se zasílají jen v elektronické podobě prostřednictvím IS KP14+
- Il Zřízení elektronického podpisu před podáním/odesláním žádosti

#### Důležité odkazy

EVI Evin Inte

EVROPSKÁ UNIE Evropský tond pro regionální rozvoj Imegrovaný regionální operační program

 Obecná část pravidel pro žadatele a příjemce v rámci OPZ https://www.esfcr.cz/file/9002/

 Specifická část pravidel pro žadatele a příjemce v rámci OPZ https://www.esfcr.cz/file/9003/

• Výzva MAS včetně příloh:

http://www.sumperskyvenkov.cz/strategie-2014-2020/4-vyzva-opzzamestnanost/

# Spojení na vyhlašovatele výzvy Řídící orgán OPZ – pro konzultaci projektových záměrů

EVROPSKÁ UNIE

Evropský fond pro regionální rozvoj Integrovaný regionální operační program

- Pro konzultace přímo s osobami na ministerstvu:
  - Mgr. Radek Kozák (radek.kozak@mpsv.cz, 221 922 755)
  - Mgr. Gabriela Melková (gabriela.melkova@mpsv.cz, 221 922 163)

#### DĚKUJI ZA POZORNOST

EVI Evin Inte

EVROPSKÁ UNIE Evropský tond pro regionální rozvoj Imegrovaný regionální operační program

#### Iva Svobodová

MAS Šumperský venkov, z. s. Tel: (+420) 775 757 132 E-mail: <u>svobodova@sumpersky venkov.cz</u> www.sumperskyvenkov.cz